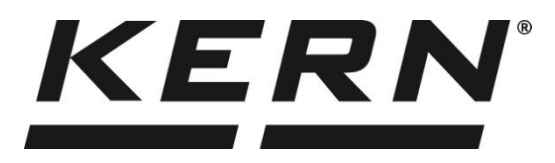

#### KERN & Sohn GmbH

Ziegelei 1 72336 Balingen-Frommern Germany

#### www.kern-sohn.com

- +0049-[0]7433-9933-0
- +0049-[0]7433-9933-149
- info@kern-sohn.com

# Operating and Installation Instructions Display units

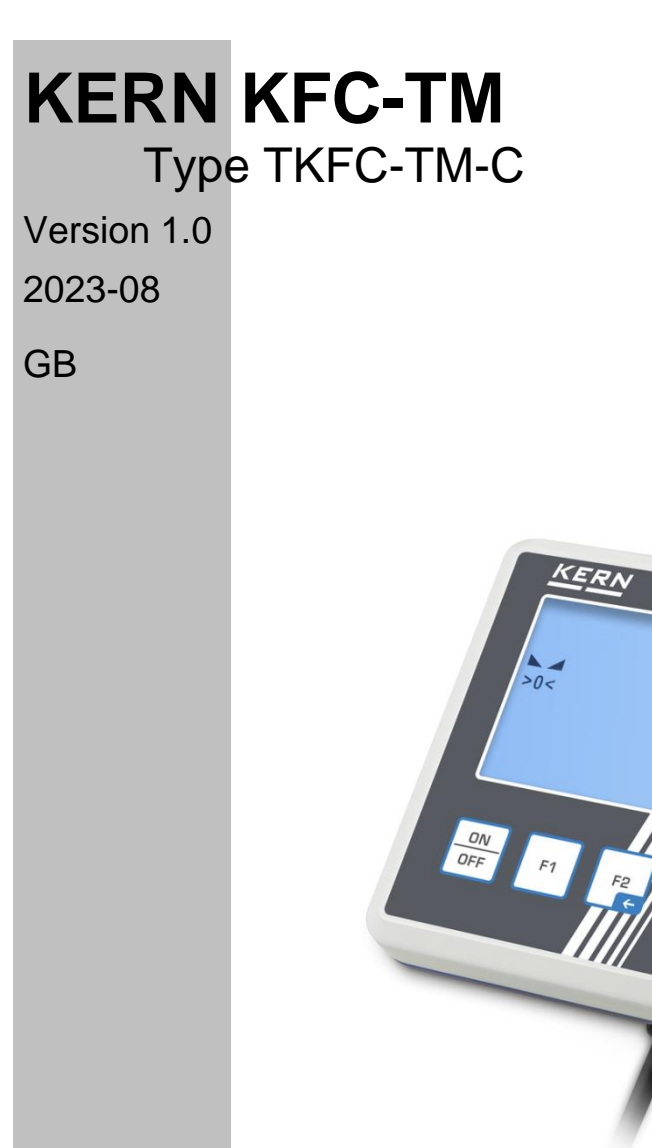

TKFC-TM-C-BA\_IA-e-2310

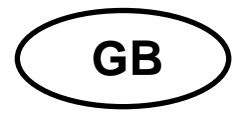

## **KERN KFC-TM**

Version 1.0 2023-08 Operating and Installation Instructions Display units

\_

## Content

| 1 | Тес         | chnical data                                              | 5   |
|---|-------------|-----------------------------------------------------------|-----|
| 2 | Dec         | claration of conformity                                   | 6   |
| 3 | Арр         | pliance overview                                          | 7   |
| 3 | 8.1         | Components                                                | 7   |
| 3 | 8.2         | Operating elements                                        | 8   |
|   | 3.2.        | .1 Keyboard overview                                      | 8   |
|   | 3.2.        | .2 Numerical input                                        | 9   |
|   | 3.2.        | .3 Overview of displays                                   | .10 |
| 4 | Bas         | sic Information (General)                                 | 11  |
| 4 | .1          | Proper use                                                | 11  |
| 4 | .2          | Improper Use                                              | 11  |
| 4 | .3          | Warranty                                                  | 11  |
| 4 | .4          | Monitoring of Test Resources                              | 12  |
| 5 | Bas         | sic Safety Precautions                                    | 12  |
| 5 | 5.1         | Pay attention to the instructions in the Operation Manual | 12  |
| 5 | 5.1         | Personnel training                                        | 12  |
| 6 | Tra         | ansport and storage                                       | 12  |
| 6 | 5.1         | Testing upon acceptance                                   | 12  |
| 6 | 5.1         | Packaging / return transport                              | 12  |
| 7 | Unp         | packing, Installation and Commissioning                   | 13  |
| 7 | <b>'</b> .1 | Installation Site, Location of Use                        | 13  |
| 7 | .2          | Unpacking and checking                                    | 14  |
| 7 | <b>.</b> 3  | Mains connection                                          | 14  |
| 7 | <b>.</b> 4  | Rechargeable battery operation (optional)                 | 15  |
|   | 7.4.        | .1 Load rechargeable battery                              | .15 |
| 7 | .5          | Connection of peripheral devices                          | 16  |
| 7 | .6          | Initial Commissioning                                     | 16  |
| 7 | .7          | Adjustment                                                | 16  |
|   | 7.7.        | .1 External adjustment < cALEHE >                         | .17 |

|    | 7.7.2 | External adjustment with user-defined adjustment weight $< \Box RLEud >$    | 18 |
|----|-------|-----------------------------------------------------------------------------|----|
|    | 7.7.3 | 3 Gravitational constant adjustment location < G⊢ AAdJ >                    | 20 |
|    | 7.7.4 | 4 Gravitational constant place of location < ົຼ Au ຣ >                      | 21 |
| 8  | Veri  | fication                                                                    | 22 |
| 9  | Bas   | ic Operation                                                                | 24 |
| 9  | .1    | Turn on/off                                                                 | 24 |
| 9  | .2    | Simple weighing                                                             | 24 |
| 9  | .3    | Zeroing                                                                     | 25 |
| 9  | .4    | Taring                                                                      | 25 |
| 9  | .5    | Change-over button and F button (standard settings)                         | 26 |
|    | 9.5.1 | 1 Switch-over weighing unit                                                 | 27 |
|    | 9.5.2 | 2 Display gross weight value                                                | 28 |
|    | 9.5.3 | 3 Open PRE-Tare settings                                                    | 28 |
|    | 9.5.4 | 4 Carry out Data-Hold function                                              | 28 |
| 10 | 0     | perating concept                                                            | 29 |
| 11 | A     | pplication <weighing></weighing>                                            | 31 |
| 1  | 1.1   | Application-specific settings                                               | 31 |
| 1  | 1.2   | PRE-Tare                                                                    | 33 |
|    | 11.2  | .1 Take over the placed weight as PRE-TARE value                            | 33 |
|    | 11.2  | 2.2 Enter the known tare weight numerically                                 | 34 |
| 1  | 1.3   | Data-Hold function                                                          | 34 |
| 1  | 1.4   | Weighing Units                                                              | 35 |
|    | 11.4  | .1 Setting weighing unit                                                    | 35 |
|    | 11.4  | .2 Weighing with multiplication factor via the application unit <ffa></ffa> | 36 |
|    | 11.4  | .3 Percent weighing by application unit <%>                                 | 36 |
| 12 | A     | pplication <counting></counting>                                            | 37 |
| 1: | 2.1   | Application-specific settings                                               | 37 |
| 1: | 2.2   | Using the application                                                       | 38 |
|    | 12.2  | Piece counting                                                              | 38 |
|    | 12.2  | 2.2 Target counting                                                         | 41 |
| 13 | A     | pplication < Checkweighing >                                                | 44 |
| 1  | 3.1   | Application-specific settings                                               | 44 |
| 1  | 3.2   | Using the application                                                       | 45 |
|    | 13.2  | 2.1 Target weighing                                                         | 45 |
|    | 13.2  |                                                                             | 48 |
| 14 | M     | enu                                                                         | 50 |
| 1  | 4.1   | Navigation in the menu                                                      | 50 |

| 14.2   | Application menu                                                             | 50 |
|--------|------------------------------------------------------------------------------|----|
| 14.3   | Setup menu                                                                   | 51 |
| 14.3.1 | l Overview < ישב⊔ף >                                                         | 51 |
| 15 Co  | mmunication with peripheral devices                                          | 63 |
| 15.1   | KERN Communications Protocol (KERN Interface Protocol)                       | 63 |
| 15.2   | KERN alibi memory                                                            | 64 |
| 15.3   | Issue functions                                                              | 65 |
| 15.3.  | 1 Add-up mode < ╘u┠>                                                         | 65 |
| 15.3.2 | 2 Data output after pressing the PRINT button < $\Pi \Pi \Box \Box H \Box$ > | 67 |
| 15.3.3 | 3 Automatic data output < 吊山と□>                                              | 68 |
| 15.3.4 | 4 Continuous data output < conヒ >                                            | 68 |
| 15.4   | Data format                                                                  | 69 |
| 16 Se  | rvicing, maintenance, disposal                                               | 70 |
| 16.1   | Cleaning                                                                     | 70 |
| 16.2   | Servicing, maintenance                                                       | 70 |
| 16.3   | Disposal                                                                     | 70 |
| 17 Ins | tant help for troubleshooting                                                | 71 |
| 18 Err | or messages                                                                  | 72 |

## 1 Technical data

| KERN                                                              | KFC-TM                                                                                              |  |  |
|-------------------------------------------------------------------|----------------------------------------------------------------------------------------------------|--|--|
| Item no./ Type                                                    | TKFC-TM-C                                                                                           |  |  |
| Display                                                           | LCD 6 digits, height 50 mm with back lighting                                                       |  |  |
| Resolution (verifiable)                                           | Single (Max.) 3000 e                                                                                |  |  |
|                                                                   | Multi Range/Multi Intervall (Max.) 2x3000 e                                                         |  |  |
| Resolution (non-verifiable)                                       | 30.000 d                                                                                            |  |  |
| Verification class                                                | III                                                                                                 |  |  |
| Weighing ranges                                                   | 2                                                                                                   |  |  |
| Divisions                                                         | 1,2,5,10, n                                                                                         |  |  |
| DMS weighing colle                                                | 87-1100 Ω.                                                                                          |  |  |
|                                                                   | (minimum/maximum resistance)                                                                        |  |  |
| Applications                                                      | Weighing, Counting, Checkweighing                                                                   |  |  |
| Weighing Units                                                    | g, kg, lb, pcs, %, FFA                                                                              |  |  |
| Allowable ambient tempe-<br>rature                                | -10 °C + 40 °C                                                                                      |  |  |
| Operating temperature<br>range with the rechargea-<br>ble battery | 0 °C + 40 °C                                                                                        |  |  |
|                                                                   | Iput voltage Mains adapter 110 V – 240 V                                                            |  |  |
|                                                                   | Input voltage Appliance 6 V, 1 A                                                                    |  |  |
| Storage battery operation                                         | Operating time 48 hrs (backlight off)<br>Operating time 20 hrs (backlight on)                       |  |  |
| (optional)                                                        | Loading time approx. 8 hrs.                                                                         |  |  |
| Dimensions display unit                                           | 220 x 145 x 65 (L x W x H) [mm]                                                                     |  |  |
| Net weight (kg)                                                   | 0,8                                                                                                 |  |  |
| Interfaces                                                        | RS-232, USB-Device, WiFi, Analogue (0-10V, 4-20mA),<br>Ethernet, Bluetooth via KUP (factory option) |  |  |
| Altitude                                                          | Below 2000 m                                                                                        |  |  |

#### \* Smallest part weight for piece counting - under lab conditions:

- > There are ideal ambient conditions for high-resolution counting
- > The parts to be counted are not scattered

#### \*\* Smallest part weight for piece counting - under normal conditions:

- > There are unsteady ambient conditions (draft, vibrations)
- > The parts to be counted are being scattered

#### 2 Declaration of conformity

The current EC/EU Conformity declaration can be found online in:

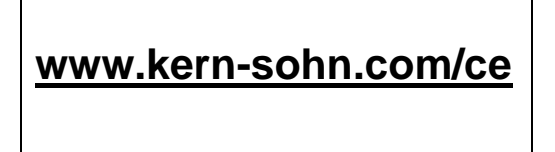

## 3 Appliance overview

#### 3.1 Components

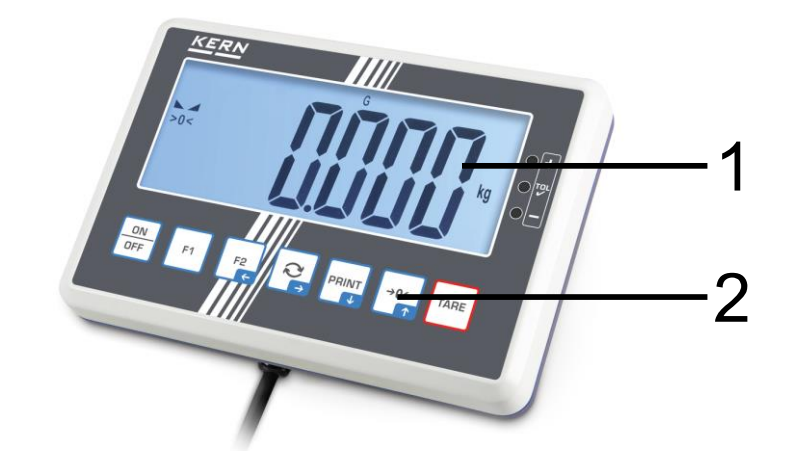

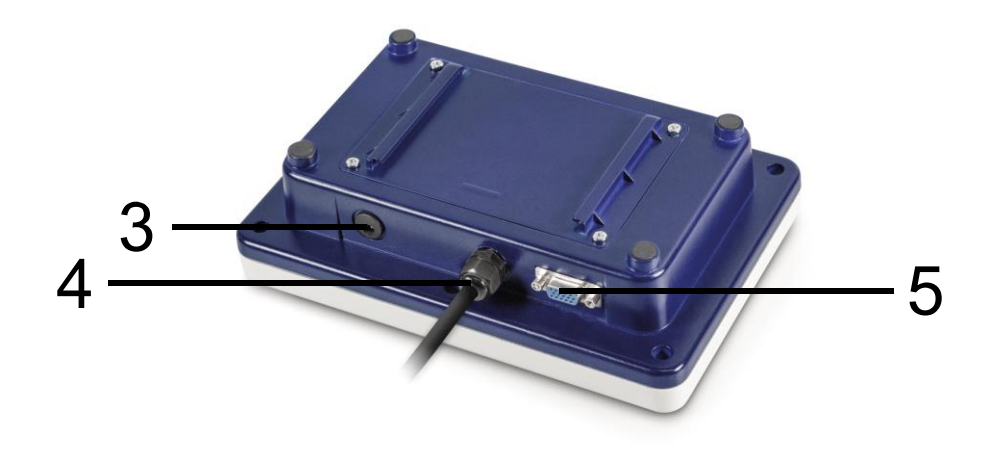

## Pos. Designation

- 1 Display
- 2 Keyboard
- 3 Mains adapter connection
- 4 Input connection load cell cable
- 5 KUP connection (KERN Universal Port)

#### 3.2 Operating elements

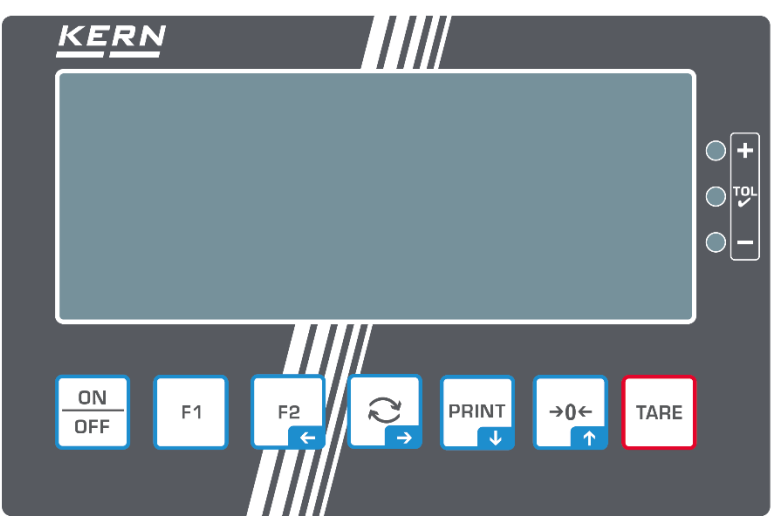

#### 3.2.1 Keyboard overview

| Button           | Name          | Function in Operating mode                                                                                                    | Function in Menu                                                                                           |
|------------------|---------------|----------------------------------------------------------------------------------------------------|----------------------------------------------------------------------------------------------------|
| ON<br>OFF        | ON/OFF-button | <ul> <li>Switch on/off<br/>(press button long time)</li> <li>Switch on/off the display<br/>background illumination<br/>(press button short time)</li> </ul> |                                                                                                    |
| F1               | F1-key        | <ul> <li>Functions key, see chap. 9.5</li> </ul>                                                                                                    |                                                                                                    |
| F2<br>F          | F2-key        | Functions key, see chap. 9.5                                                                                                    | <ul> <li>Navigation key  </li> <li>Menu level back</li> <li>Exit menu / back to weighing mode.</li> </ul>  |
| (2) <sup>®</sup> | <b>G</b> -key | <ul> <li>Change-over button, see<br/>chap. 9.5</li> </ul>                                                                                                   | <ul> <li>&gt; Navigation key →</li> <li>&gt; Activate menu item</li> <li>&gt; Confirm selection</li> </ul> |
| PRINT<br>↓       | PRINT-button  | <ul> <li>Calculate weighing data via<br/>interface</li> <li>Display increased resolution<br/>(long keystroke, only for veri-<br/>fied scales)</li> </ul>    | <ul> <li>&gt; Navigation key ↓</li> <li>&gt; Select menu item</li> </ul>                                   |
| →0←              | ZERO-key      | > Zeroing                                                                                                    | <ul> <li>&gt; Navigation key ↑</li> <li>&gt; Select menu item</li> </ul>                                   |
| TARE             | TARE-button   | > Taring                                                                                                    | <ul> <li>Invoke application menu<br/>(press button long time)</li> </ul>                                   |

## 3.2.2 Numerical input

| Button | Designation                      | Function                                                                                                  |
|--------|----------------------------------|----------------------------------------------------------------------------------------------------|
|        | Navigation key →                 | Select cipher                                                                                             |
| ₹<br>₹ |                                  | Confirm entry. Press button repeatedly for every digit. Wait until the numeric input window extinguishes. |
| PRINT  | Navigation key $oldsymbol{\Psi}$ | Reduce flashing cipher (0 – 9)                                                                            |
| →0←    | Navigation key 🛧                 | Increase flashing cipher (0 – 9)                                                                          |

#### 3.2.3 Overview of displays 15 14 13 12 11 10 98 M+ W1W2 PTARE HOLD PEAKNETG AUTOE MENU CAL AP - 7 $(\mathbf{b})$ FFA 1-2pcs% >0< 6 3lb oz kg 4 - 5

| Position | Display                | Description                                                                                                    |
|----------|------------------------|----------------------------------------------------------------------------------------------------|
| 1        |                        | Stability display                                                                                                    |
| 2        | >0<                    | Zero display                                                                                                    |
| 3        |                        | Minus display                                                                                                    |
| 4        |                        | Tolerance marks for check weighing                                                                                              |
| 5        |                        | Rechargeable battery charge indicator                                                                                           |
| 6        | Units display / Pcs/ % | options g, kg, lb, gn, oz<br>or<br>Application icon [ <b>Pcs</b> ] for piece counting<br>or [%] for determination of percentage |
| 7        | $\sim$                 | Data transfer running                                                                                                    |
| 8        | (((-                   | WIFI-symbol                                                                                                    |
| 9        | AP                     | Autoprint enabled                                                                                                    |
| 10       | Σ                      | Weighing data can be found in the sum<br>memory                                                                                 |
| 11       | G                      | Display gross weight value                                                                                                    |
| 12       | NET                    | Display net weight value                                                                                                    |
| 13       | HOLD                   | Hold/ animal weighing function                                                                                                  |
| 14       | PTARE                  | Pre-Tare function                                                                                                    |
| 15       | W1W2                   | Display of selected<br>weighing range                                                                                           |

## 4 Basic Information (General)

#### 4.1 Proper use

The balance you purchased is intended to determine the weighing value of material to be weighed. It is intended to be used as a "non-automatic balance", i.e. the material to be weighed is manually and carefully placed in the centre of the weighing plate. As soon as a stable weighing value is reached, the weighing value can be read.

#### 4.2 Improper Use

- Our balances are non-automatic balances and not provided for use in dynamic weighing processes. However, the balances can also be used for dynamic weighing processes after verifying their individual operative range, and here especially the accuracy requirements of the application.
- Do not leave permanent load on the weighing plate. This may damage the measuring system.
- Impacts and overloading exceeding the stated maximum load (max) of the balance, minus a possibly existing tare load, must be strictly avoided. Balance may be damage by this.
- Never operate the balance in explosive environment. The serial version is not explosion protected.
- The structure of the balance may not be modified. This may lead to incorrect weighing results, safety-related faults and destruction of the balance.
- The balance may only be used according to the described conditions. Other areas of use must be released by KERN in writing.

#### 4.3 Warranty

Warranty claims shall be voided in case:

- Our conditions in the operation manual are ignored
- The appliance is used beyond the described uses
- The appliance is modified or opened
- Mechanical damage or damage by media, liquids, natural wear and tear
- The appliance is improperly set up or incorrectly electrically connected
- The measuring system is overloaded

#### 4.4 Monitoring of Test Resources

In the framework of quality assurance the measuring-related properties of the balance and, if applicable, the testing weight, must be checked regularly. The responsible user must define a suitable interval as well as type and scope of this test. Information is available on KERN's home page (<u>www.kern-sohn.com</u>) with regard to the monitoring of balance test substances and the test weights required for this. In KERN's accredited calibration laboratory test weights and balances may be calibrated (return to the national standard) fast and at moderate cost.

## 5 Basic Safety Precautions

#### 5.1 Pay attention to the instructions in the Operation Manual

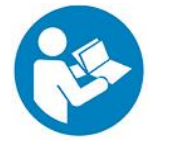

⇒ Carefully read this operation manual before setup and commissioning, even if you are already familiar with KERN balances.

#### 5.1 Personnel training

The appliance may only be operated and maintained by trained staff.

#### 6 Transport and storage

#### 6.1 Testing upon acceptance

When receiving the appliance, please check packaging immediately, and the appliance itself when unpacking for possible visible damage.

#### 6.1 Packaging / return transport

- $\Rightarrow$  Keep all parts of the original packaging for a possibly required return.
- ⇒ Only use original packaging for returning.
- ⇒ Prior to dispatch disconnect all cables and remove loose/mobile parts.
- ⇒ Reattach possibly supplied transport securing devices.
- Secure all parts such as the wind screen, the weighing plate, power supply unit etc. against shifting and damage.

## 7 Unpacking, Installation and Commissioning

#### 7.1 Installation Site, Location of Use

The balances are designed in a way that reliable weighing results are achieved in common conditions of use.

You will work accurately and fast, if you select the right location for your balance.

#### On the installation site observe the following:

- Place the balance on a firm, level surface.
- Avoid extreme heat as well as temperature fluctuation caused by installing next to a radiator or in the direct sunlight.
- Protect the balance against direct draughts due to open windows and doors.
- Avoid jarring during weighing.
- Do not expose the device to extreme dampness for longer periods of time. Non-permitted condensation (condensation of air humidity on the appliance) may occur if a cold appliance is taken to a considerably warmer environment. In this case, acclimatize the disconnected appliance for ca. 2 hours at room temperature.
- Avoid static charge of goods to be weighed or weighing container.
- Do not operate in areas with hazard of explosive material or in potentially explosive atmospheres due to materials such as gasses, steams, mists or dusts.
- Keep away chemicals (such as liquids or gasses), which could attack and damage the balance inside or from outside.
- Keep IP protection of the device.
- In the event of the occurrence of electromagnetic fields, static charges (e.g., when weighing / counting plastic parts) and unstable power supply, large display deviations (incorrect weighing results, as well as damage to the scale) are possible. Change location or remove source of interference.

#### 7.2 Unpacking and checking

Remove device and accessories from packaging, remove packaging material and install the device at the planned workplace. Check if that there has been no damage and that all items of delivery scope are present.

Scope of delivery / serial accessories:

- Display Unit
- Mains adapter
- Support base incl. wall bracket
- Operating instructions

#### 7.3 Mains connection

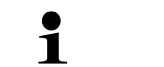

Select a country-specific power plug and insert it in the mains adapter.

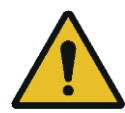

Check, whether the voltage acceptance on the scales is set correctly. Do not connect the scales to the power mains unless the information on the scales (sticker) matches the local mains voltage.

Only use KERN original mains adapter. Using other makes requires consent by KERN.

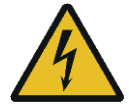

#### Important:

- Before starting your weighing balance, check the mains cable for damage.
- > Ensure that the power unit does not come into contact with liquids.
- Ensure access to mains plug at all times.

#### 7.4 Rechargeable battery operation (optional)

| ATTENTION | The rechargeable battery and the battery match with each other. Only use the delivered mains adapter.                                                                                                    |
|-----------|----------------------------------------------------------------------------------------------------|
|           | $\Rightarrow$ Do not use the balance during the loading process.                                                                                                    |
| <u>/!</u> | The rechargeable battery can only be replaced by the same<br>or by a type recommended by the manufacturer.                                                                                                    |
|           | ⇒ The rechargeable battery is not protected against all environmental influences. If the rechargeable battery is exposed to certain environmental influences, it may set on fire or explode. Persons may be injured or material damage may occur. |
|           | $\Rightarrow$ Protect the rechargeable battery against fire and heat.                                                                                                    |
|           | Do not bring the rechargeable battery in contact with fluids,<br>chemical substances or salt.                                                                                                    |
| •         | Do not expose the rechargeable battery to high pressure or<br>microwaves.                                                                                                    |
|           | Under no circumstances the rechargeable batteries and the charging unit may be modified or manipulated.                                                                                                    |
|           | ⇒ Do not use a defective, damaged or deformed rechargeable battery.                                                                                                    |
|           | Do not connect or short-circuit the electrical contacts of the rechargeable battery with metallic objects.                                                                                                    |
|           | Liquid may squirt out from a damaged rechargeable battery. If<br>the liquid gets into contact with the skin or the eyes, the skin<br>and the eyes may be irritated.                                                                               |
|           | ⇒ Ensure the correct polarity when inserting or changing the recharge-<br>able battery (see instructions in the battery compartment)                                                                                                    |
|           | ⇒ The rechargeable battery operation is overridden when the mains<br>adapter is connected. For weighing in mains operation > 48 hrs. the<br>rechargeable batteries must be removed! (Danger of overheating).                                      |
|           | ⇒ If the rechargeable battery starts to smell, being hot, changing<br>the colour or being deformed, it must be immediately un-<br>plugged from mains supply and from the balance if possible.                                                     |

#### 7.4.1 Load rechargeable battery

Before the first use, the rechargeable battery package should be charged for at least 15 hours.

To save the rechargeable battery, in menu (see chap. 14.3.1) the automatic switchoff function  $< \exists u \models \Box F F >$  can be activated.

If the capacity of the rechargeable batteries is exhausted,  $< L \Box \Box \Box \Box = 2$  appears in the display. Connect the power cable as soon as possible to load the rechargeable battery. Charging time until complete recharging is approx. 8 hrs.

#### 7.5 Connection of peripheral devices

Before connecting or disconnecting of additional devices (printer, PC) to the data interface, always disconnect the balance from the power supply.

With your balance, only use accessories and peripheral devices by KERN, as they are ideally tuned to your balance.

#### 7.6 Initial Commissioning

In order to obtain exact results with the electronic balances, your balance must have reached the operating temperature (see warming up time chap. 1). During this warming up time the balance must be connected to the power supply (mains, rechargeable accumulator or battery).

The accuracy of the balance depends on the local acceleration of gravity.

Strictly observe hints in chapter Adjustment.

#### 7.7 Adjustment

As the acceleration value due to gravity is not the same at every location on earth, each balance must be coordinated - in compliance with the underlying physical weighing principle - to the existing acceleration due to gravity at its place of location (only if the balance has not already been adjusted to the location in the factory). This adjustment process must be carried out for the first commissioning, after each change of location as well as in case of fluctuating environment temperature. To receive accurate measuring values it is also recommended to adjust the balance periodically in weighing operation.

- Prepare the required adjustment weight, see chap. 1. The adjustment weight to be applied depends on the capacity of a weighing scale. Carry out adjustment as closely as possible to admissible maximum load of weighing scale. Info about test weights can be found on the Internet at: http://www.kern-sohn.com.
  - Observe stable environmental conditions. A warm up time (see chapter 1) is required for stabilization.
  - Ensure that there are no objects on the weighing plate.
  - Avoid vibration and air flow.
  - Always carry out adjustment with the standard weighing plate in place.

The adjustment is locked in weighing scales with type approval certificate.

To disable the access lock, destroy the seal mark and actuate the adjustment switch. Position of the adjustment switch, see chap. 8.

#### • Attention:

After destruction of the seal the balance must be re-verified by an authorised agency and a new verification wire/seal mark fitted before it can be reused for applications subject to verification.

### 7.7.1 External adjustment < CALEHE >

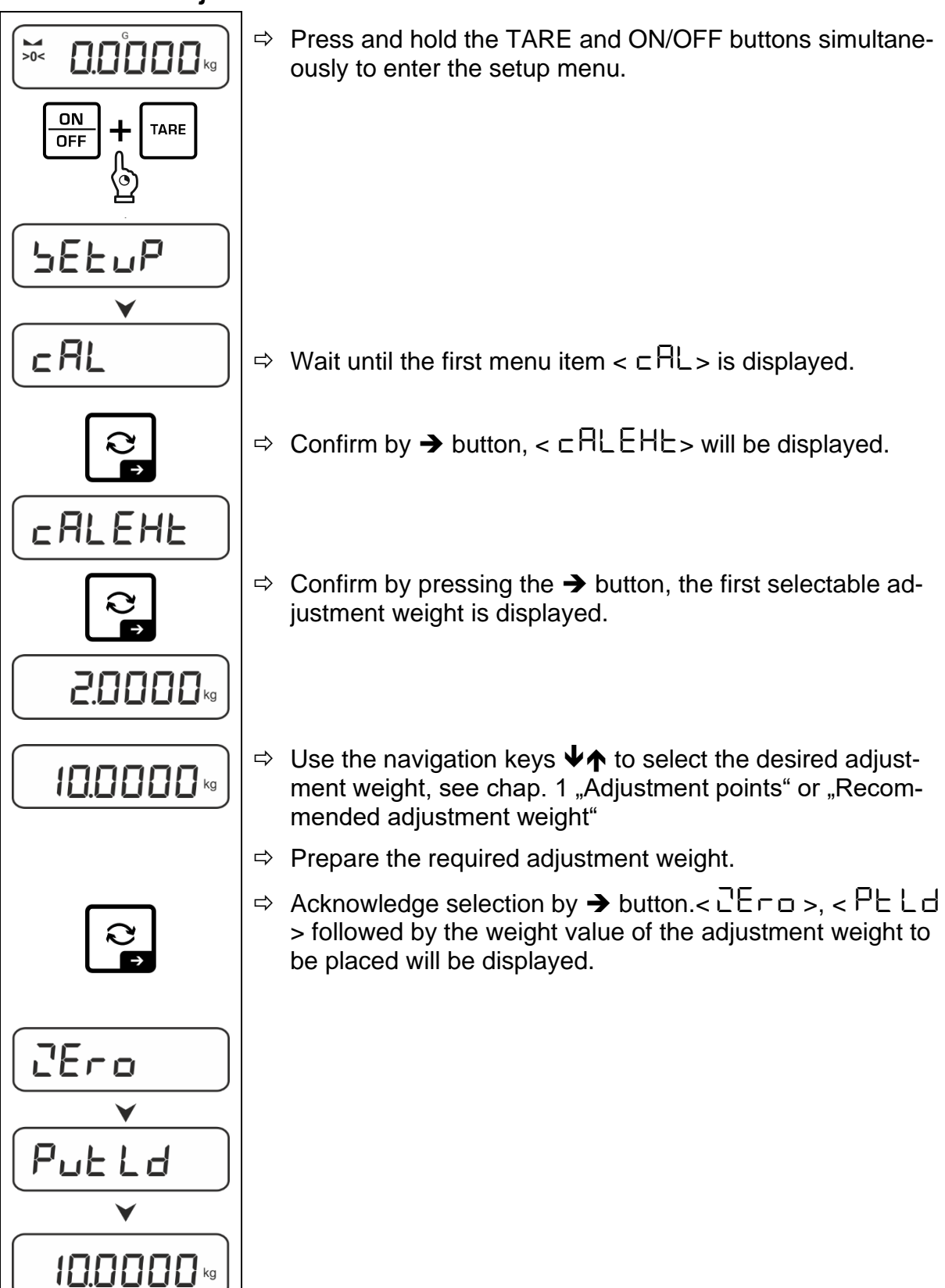

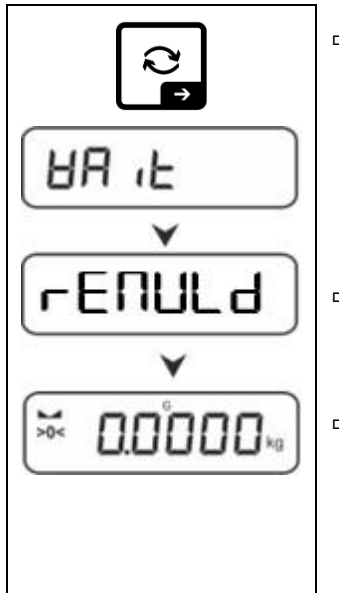

- ⇒ Place the adjustment weight and confirm with → button,  $< \exists \exists \exists \exists b > b$  followed by  $< \neg \exists \exists \exists d > b$  will be displayed.
- ⇒ Once < ⊢ E∏UL d> is displayed, remove the adjustment weight.
- After successful adjustment the balance automatically returns to weighing mode.
   In case of an adjustment error (e.g. objects on the weighing plate) the display will show the error message < └┌ □ □ □</li>
   Switch off balance and repeat the adjustment process.

#### 7.7.2 External adjustment with user-defined adjustment weight $< \Box H L \Xi \Box d >$

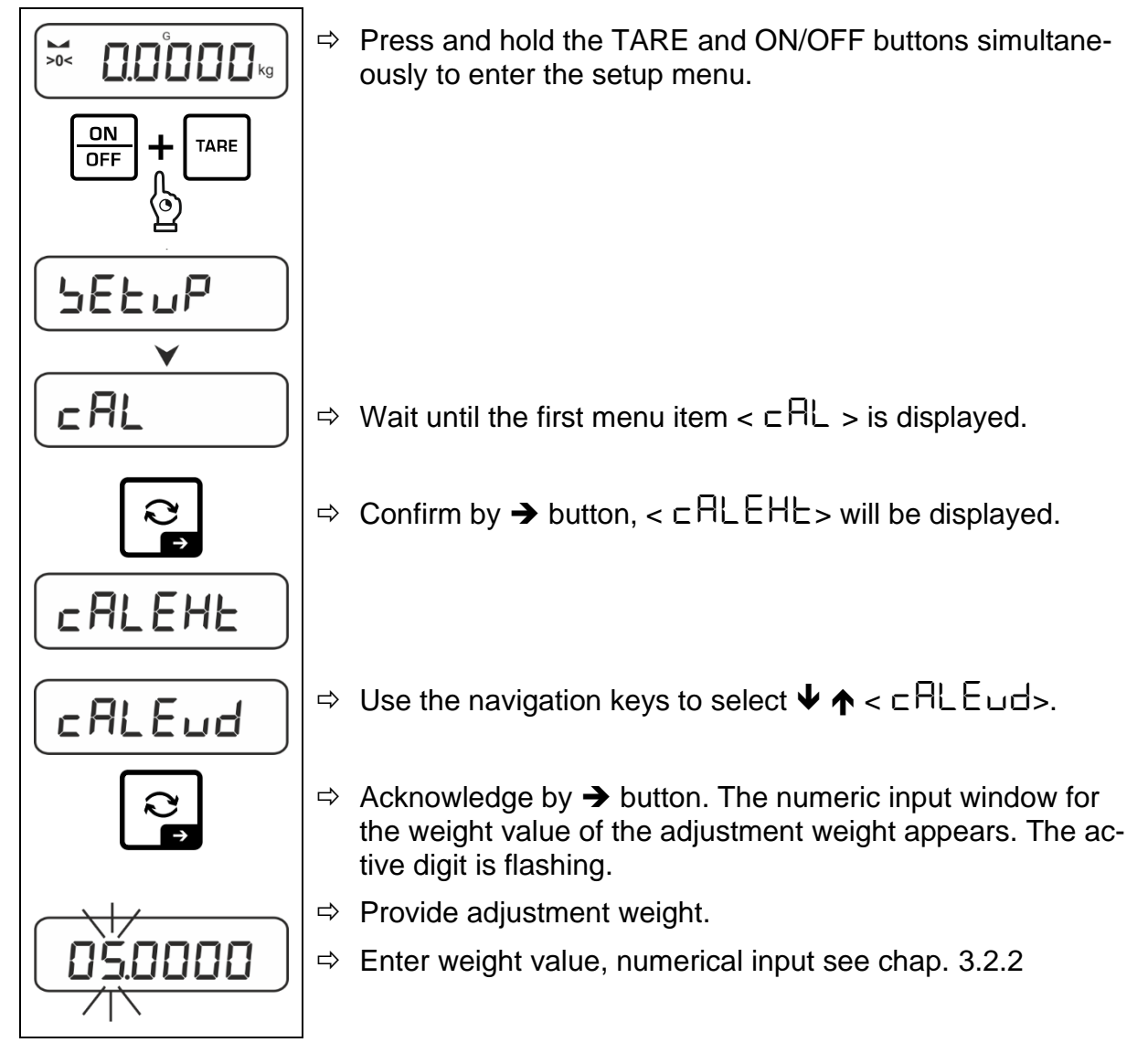

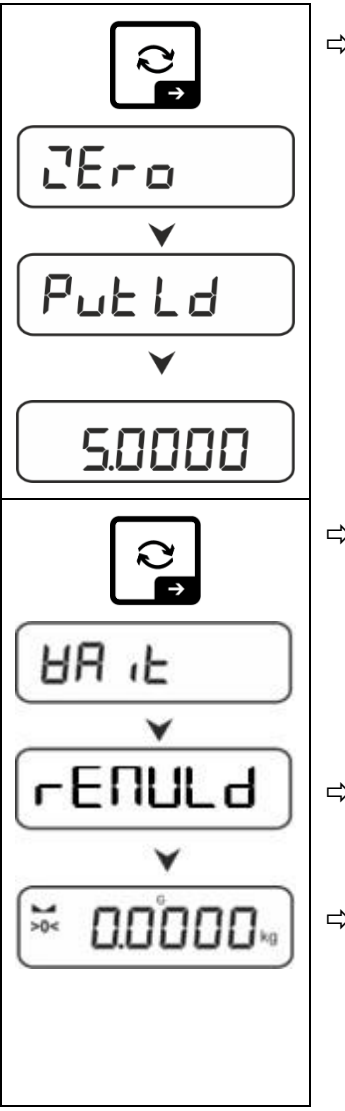

 $\Rightarrow$  Acknowledge selection by  $\rightarrow$  button. <  $\Box E \sqcap \Box$  >,

< Put Ld > followed by the weight value of the adjustment weight to be placed will be displayed.

- ⇒ Place the adjustment weight and confirm with → button,  $< \exists \exists \exists \exists b > followed by < \neg \exists \exists \exists b > will be displayed.$
- ⇒ Once < ⊢ E ∩ UL d> is displayed, remove the adjustment weight.
- After successful adjustment the balance automatically returns to weighing mode.

In case of an adjustment error (e.g. objects on the weighing plate) the display will show the error message  $< \exists \neg \Box \neg \Box >$ . Switch off balance and repeat the adjustment process.

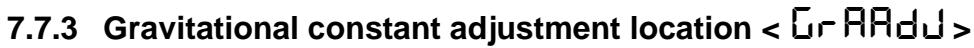

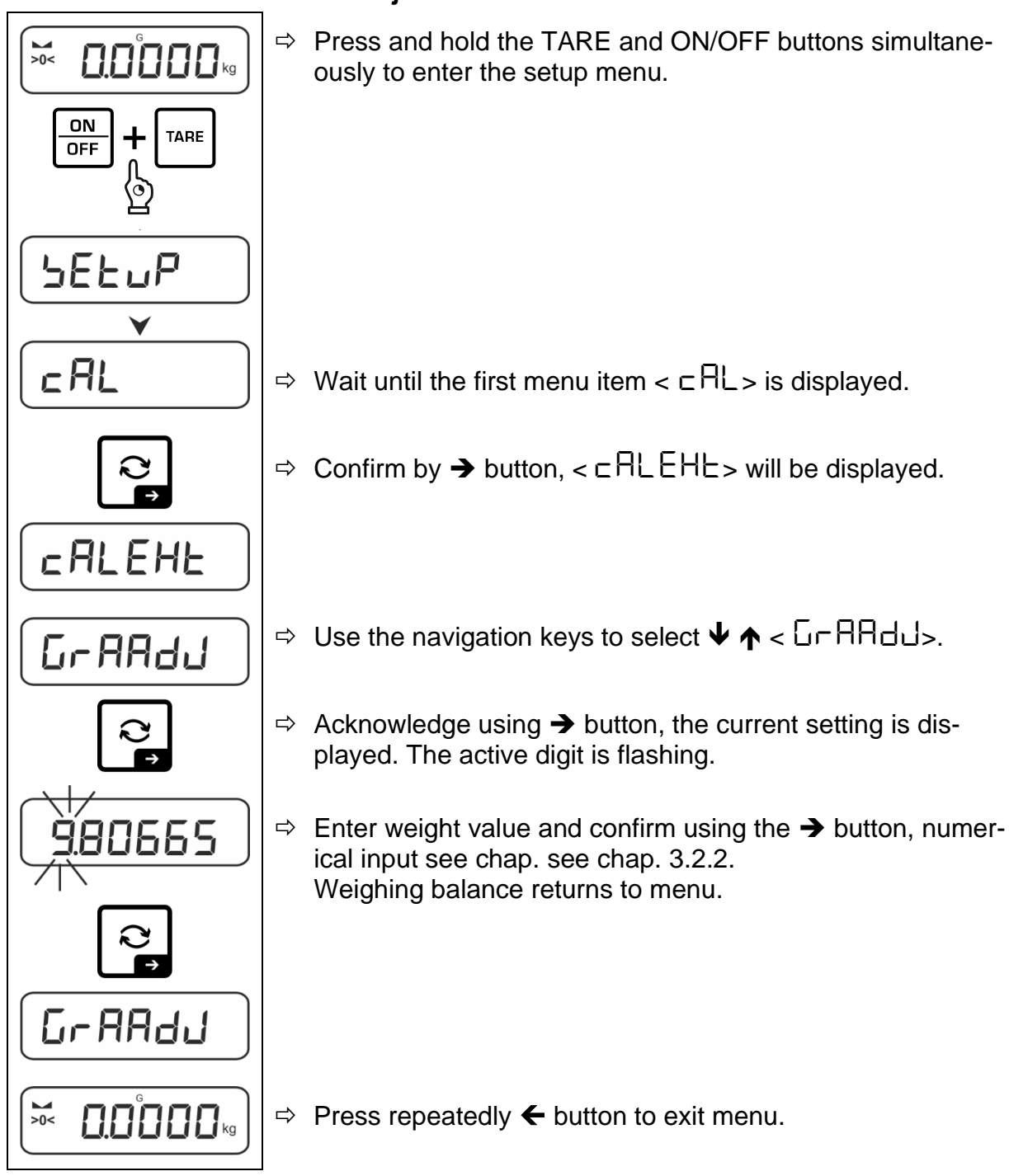

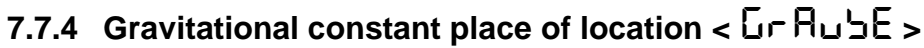

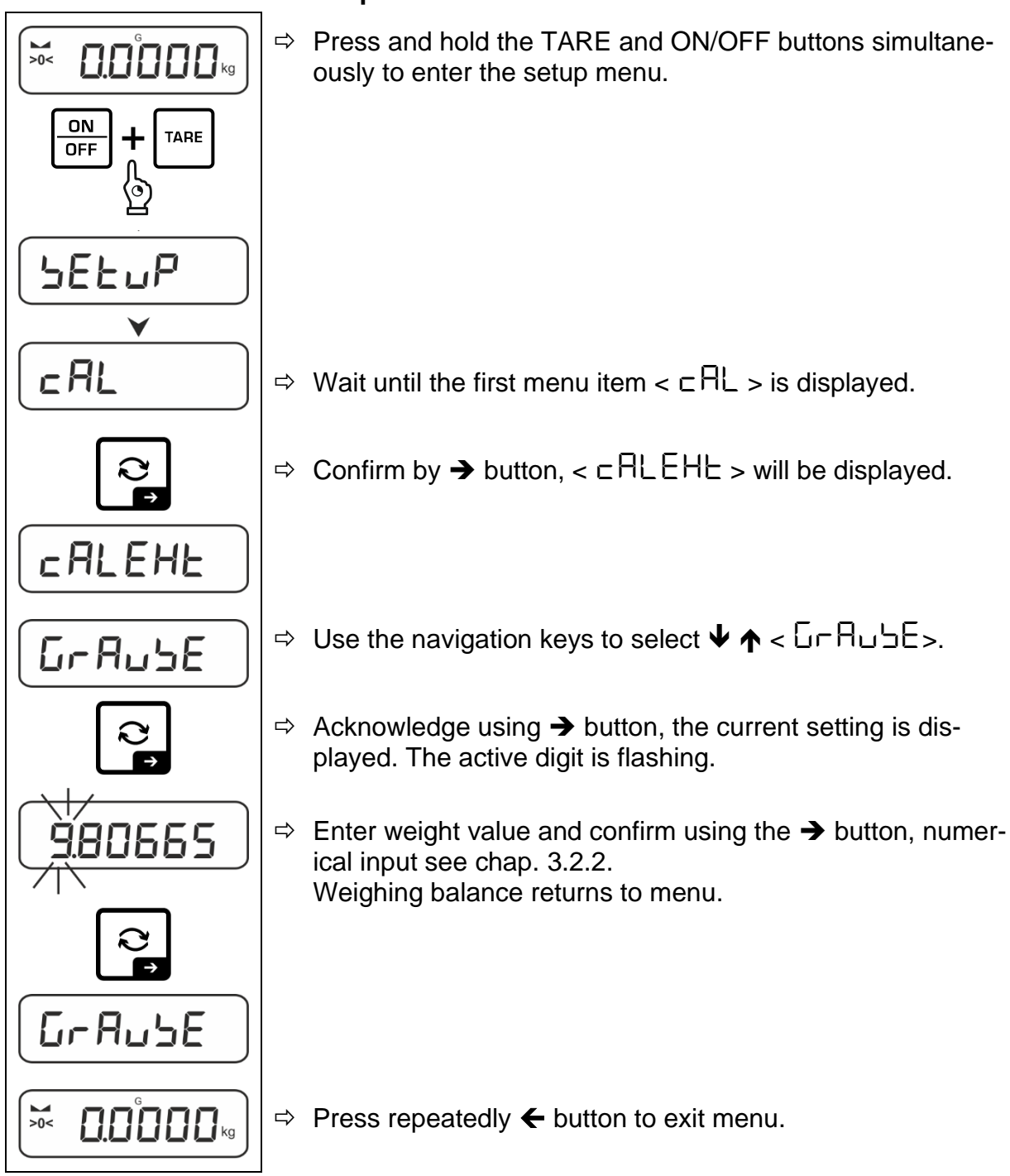

## 8 Verification

#### General:

According to EU directive 2014/31/EU balances must be officially verified if they are used as follows (legally controlled area):

- For commercial transactions if the price of goods is determined by weighing.
- For the production of medicines in pharmacies as well as for analyses in the medical and pharmaceutical laboratory.
- For official purposes
- For manufacturing final packages

In cases of doubt, please contact your local trade in standard.

Balances in the legally controlled area (-> verified balances) must keep the error limits in the verification validity period – normally they are the double of the verification error limits.

When this verification validity period expires, a re-verification must be carried out. Should be necessary an adjustment of the balance to keep the verification error limits to satisfy the reverification requirements, this is not deemed a warranty case.

#### Verification notes:

An EU type approval exists for balances described in their technical data as verifiable. If the balance is used where obligation to verify exists as described above, it must be verified and re-verified at regular intervals.

Re-verification of a balance is carried out according to the respective national regulations. The validity for verification of balances in Germany is e.g. 2 years.

The legal regulation of the country where the balance is used must be observed!

## **1** Verification of the balance is invalid without the seal.

The seal marks attached on balances with type approval point out that the balance may only be opened and serviced by trained and authorised specialist staff. If the seal mark is destroyed, verification looses its validity. Please observe all national laws and legal regulations. In Germany a re-verification will be necessary. Position of the official seals:

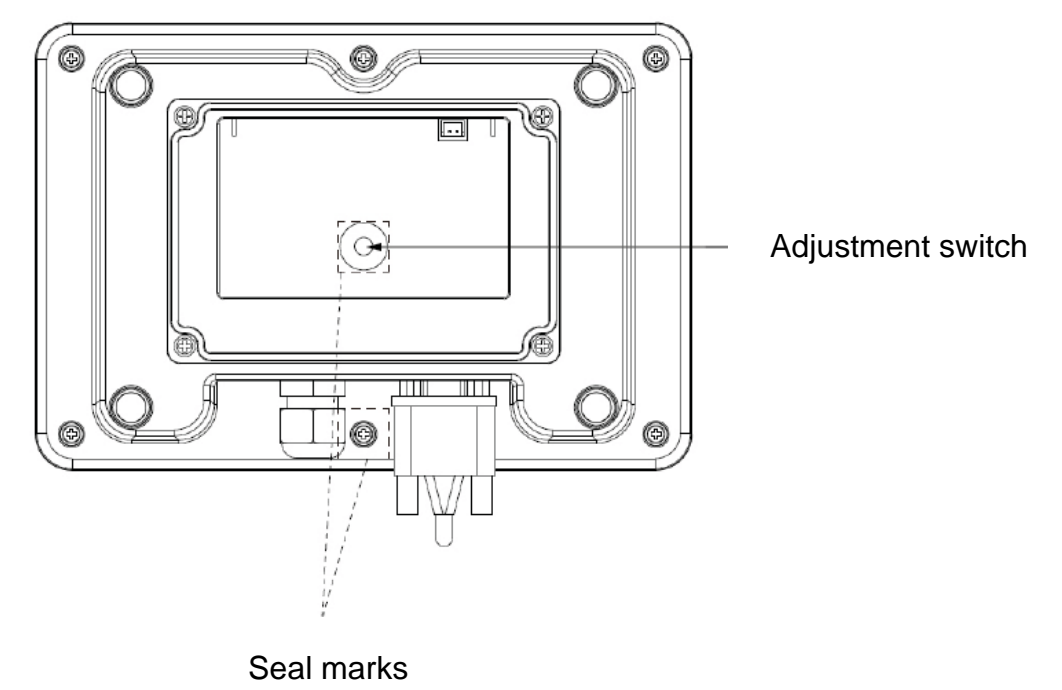

## 9 Basic Operation

#### 9.1 Turn on/off

#### Start-up:

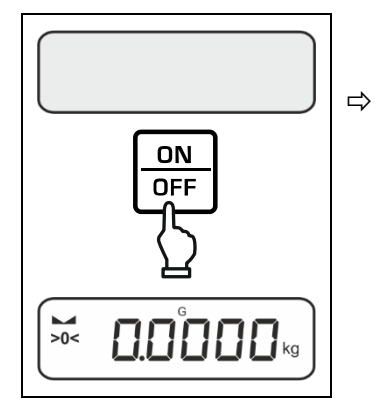

Press the **ON/OFF** button.

The display lights up and the balance carries out a selftest.

Wait until the weight display appears

The scales are now ready for operation using the last active application

#### Switching off:

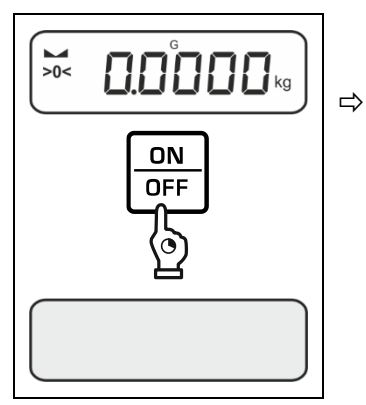

Keep **ON/OFF** button pressed until the display disappears

#### 9.2 Simple weighing

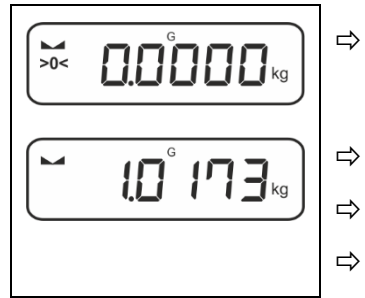

- Check zero display [>0<] and set to zero with the help of the **ZERO** key, as required.
- Place goods to be weighed on balance
- Wait until the stability display appears ().
- Read weighing result.

## **1** Overload warning

Overloading exceeding the stated maximum load (max) of the device, minus a possibly existing tare load, must be strictly avoided.

This could damage the instrument.

Exceeding the maximum load is indicated by the display " $\int - \frac{1}{2}$ ". Unload balance or reduce preload.

### 9.3 Zeroing

In order to obtain optimal weighing results, reset to zero the balance before weighing. Zeroing is only possible in the range  $\pm 2\%$  Max.

For values greater than ± 2% maximum the error message < 2L  $_{1}\Pi$   $_{1}$  E > is displayed

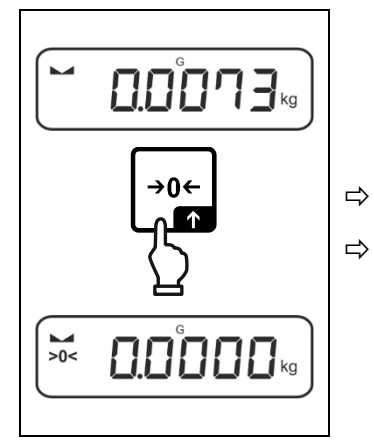

Unload the balance Press the **ZERO** key to set the balance to zero.

#### 9.4 Taring

The dead weight of any weighing container may be tared away by pressing a button, so that the following weighing procedures show the net weight of the goods to be weighed.

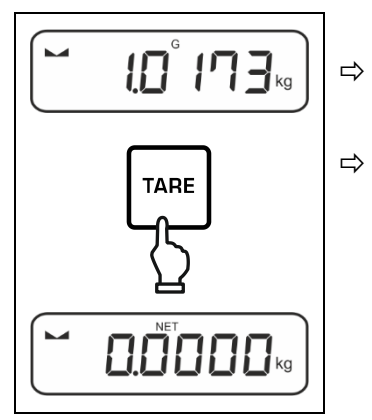

Put weighing container on the weighing plate.

- Wait until the stability display appears ► ◄), then press TARE key. The weight of the container is now internally saved. Zero display and indicator <NET> will appear. <NET> informs that all shown weight values are net values.
- When the balance is unloaded the saved taring value is displayed with negative sign.
  - To delete the stored tare value, unload the weighing plate and press the **TARE** key or the **ZERO** key.
  - The taring process can be repeated any number of times, e.g. when adding several components for a mixture (adding). The limit is reached when the taring range capacity is full.
  - Numerical input of tare (PRE-TARE)

#### 9.5 Change-over button and F button (standard settings)

The change-over button Rand the F button can be allocated with different functions.

The following functions are set as per standard (< dEFBuL>) in the different weighing applications:

| <b>₽</b> | Short key pressing                                                                                                    | Long key pressing                                                                                                    |
|----------|----------------------------------------------------------------------------------------------------|----------------------------------------------------------------------------------------------------|
| ЫЕ ıh    | <ul> <li>When pressed for first time:<br/>Setting weighing unit</li> <li>Switch-over between the<br/>weighing units</li> </ul>          | <ul> <li>Display gross weight value</li> </ul>                                                                                                    |
| count    | <ul> <li>When pressed for first time:<br/>Setting the reference quantity</li> <li>Switch-over between the<br/>weighing units</li> </ul> | When the balance has been tared<br>and the weighing unit is displayed,<br>you can change the display be-<br>tween gross weight, net weight<br>and tare weight by pressing the<br>button long time. |
| chEcĥ    | <ul> <li>When pressed for first time:<br/>Setting weighing unit</li> <li>Switch-over between the<br/>weighing units</li> </ul>          | When the balance has been tared<br>and the weighing unit is displayed,<br>you can change the display be-<br>tween gross weight, net weight<br>and tare weight by pressing the<br>button long time. |

| F1    | Short key pressing                                        | Long key pressing                                     |  |
|-------|-----------------------------------------------------------|-------------------------------------------------------|--|
| HE 'H | <ul> <li>Open PRE-TARE settings</li> </ul>                | <ul> <li>Carry out Data-Hold function</li> </ul>      |  |
| count | <ul> <li>Setting the reference quantity</li> </ul>        | No function assigned                                  |  |
| chEch | <ul> <li>Open settings for check-<br/>weighing</li> </ul> | <ul> <li>Open settings for target weighing</li> </ul> |  |

| F2    | Short key pressing                     | Long key pressing    |
|-------|----------------------------------------|----------------------|
| 비도 나  |                                        |                      |
| count | <ul> <li>Select application</li> </ul> | No function assigned |
| chEch |                                        |                      |

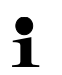

For more setting options please see the setup menu under < button >, see chap. 14.3.1.

The standard settings (< dEFAuL>) for the <Weighing> application are described below.

#### 9.5.1 Switch-over weighing unit

As per standard the change-over button  $\widehat{\sim}$  is set so that is it possible to switch-over between the weighing units by **shortly** pressing.

#### Enable unit:

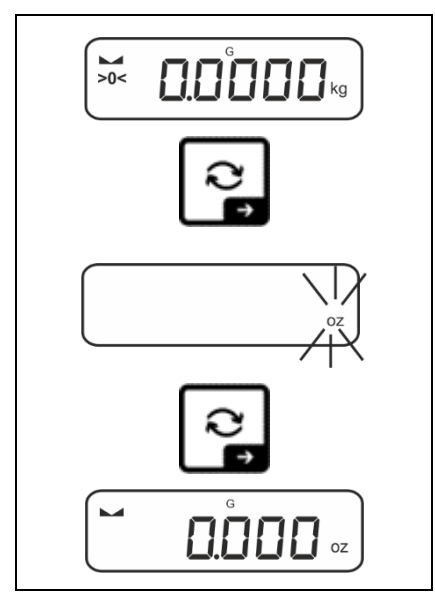

The unit for quick selection can be determined when the  $rac{2}$ -button is shortly pressed for the first time.

- ⇒ Press the ≥ button and wait until the display flashes.
- ⇒ Use the navigation keys ↓1 to select the weighing unit and confirm on → button.

#### Switch over unit:

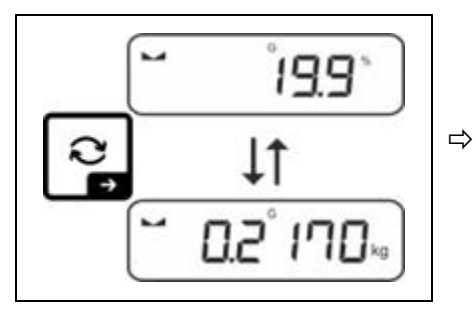

Using  $rac{2}$  button, it is possible to switch over between the enabled unit 1 and unit 2.

#### Enable another unit:

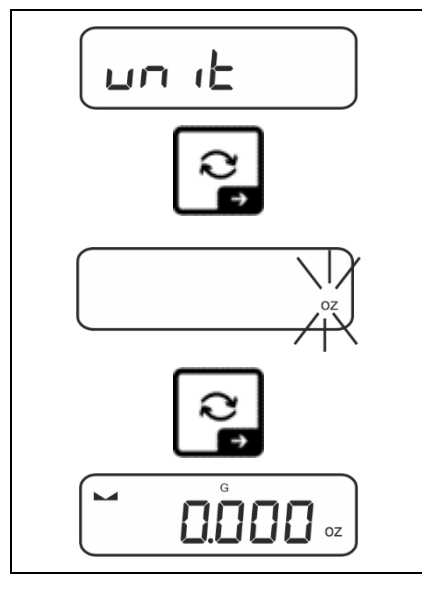

- ⇒ Select menu setting < unit> and confirm on → button.
- $\Rightarrow$  Wait until the display flashes.
- ⇒ Use the navigation keys ↓↑ to select the weighing unit and confirm on → button.

For the required settings of an application unit (%, FFA) selection, please see chap. 11.4.2 and 11.4.3.

#### 9.5.2 Display gross weight value

As per standard the change-over button  $rac{2}$  is set so that is it possible to display the gross weight value by long-time pressing.

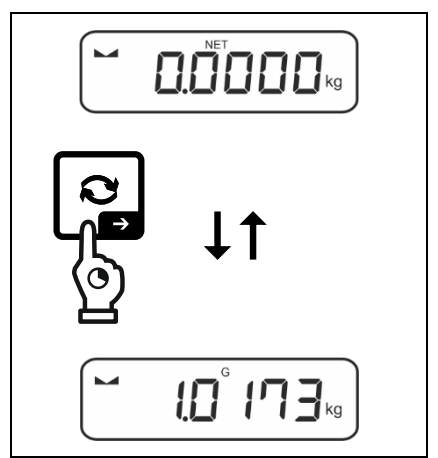

⇒ Keep the the button pressed until the display shows the gross weight value.

After releasing the button, the gross weight value will be kept in the display for a short time.

#### 9.5.3 Open PRE-Tare settings

As per standard the F1-key is set so that the menu setting  $< P \Box \Box \Box = E$  is invoked by pressing the key **shortly**. Further settings, see chap. 11.2.

#### 9.5.4 Carry out Data-Hold function

As per standard the F1-key is set so that the Data-Hold function  $< h \Box L d >$  is executed by pressing the key for a **long time**, see chap. 11.3.

## 10 Operating concept

From factory the balance is delivered with various applications (weighing, check weighing, counting). After the first start-up the balance is in the <Weighing> application.

In the **application menu** (see chap. 14.2) however, you can define, selecting an application, in which mode the balance after switching-on has to continue working. Either as per standard in weighing mode or e.g. in check mode or counting mode.

#### Selecting an application:

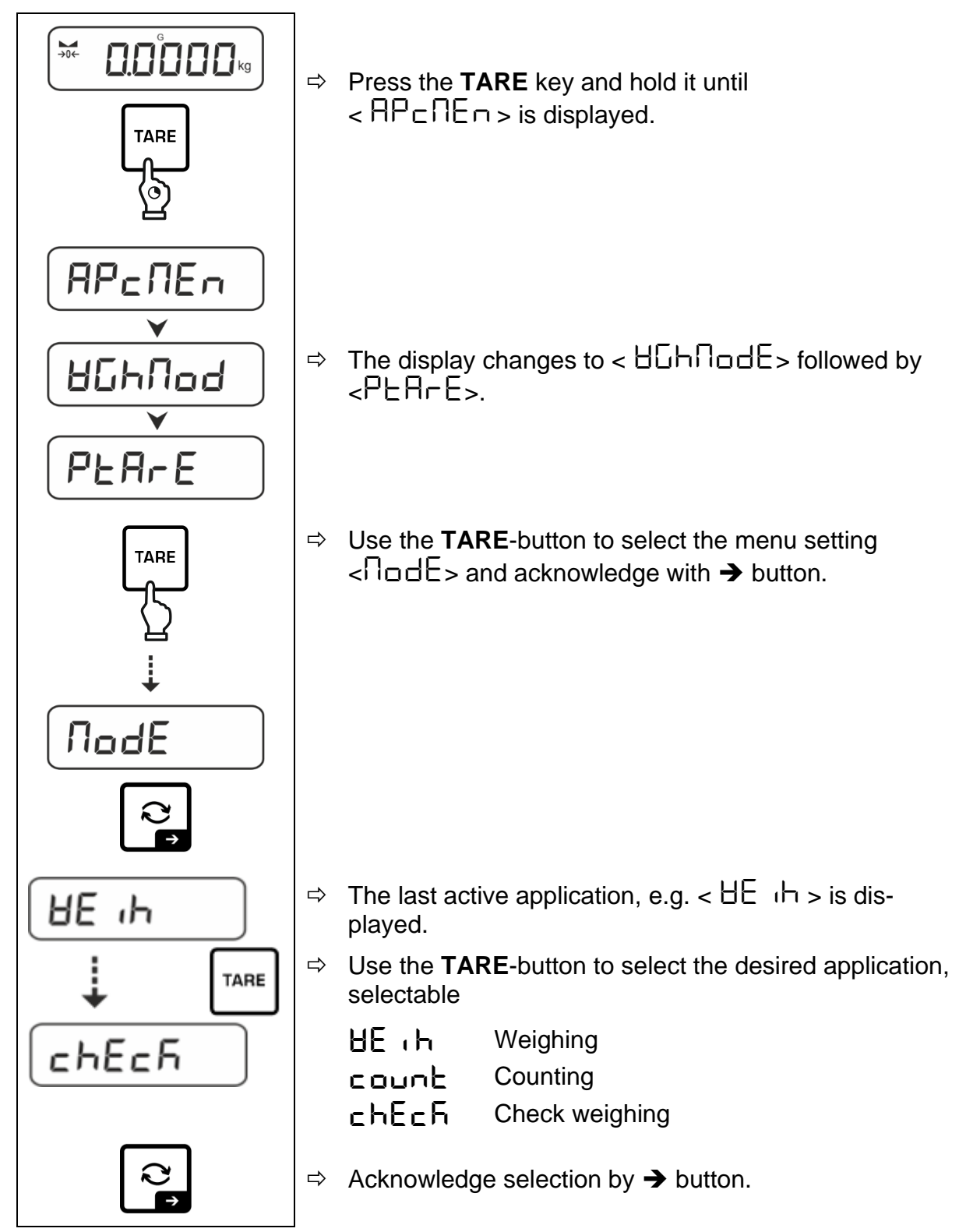

According to the selected application in the application menu just appear the application-specific settings, so that you reach the target quickly without deviation.

- Information about the application-specific settings you will find in the description of the respective application.
  - All basic settings and parameters, which influence the whole operation of the balance, are resumed in the **Setup Menu** (see chap. 14.3.1) These settings remain valid for all applications.
  - The number of the available applications depends on the model.

#### Change application:

- ⇒ Press the TARE button and keep it pressed until the first menu item of the setup menu will be displayed
- ⇒ Use the  $\checkmark$  button to select the menu setting <  $\Pi \Box dE$  > and acknowledge with → button. The current setting will be displayed.
- $\Rightarrow$  Press the  $\checkmark$  button to select the required unit and confirm by pressing the  $\rightarrow$  button.

## 11 Application <Weighing>

How to carry out a simple weighing and taring, please refer to chap. 9.2 or 9.4. Further specific settings you will find in the following chapters.

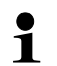

Shouldn't the application <Weighing> already be enabled, select the menu setting <  $\Pi \Box dE > \Rightarrow < \exists E \ h >$ , see chap. 10

#### 11.1 Application-specific settings

#### Call up menu:

- $\Rightarrow$  Press the **TARE** key and hold it until <  $PP \subseteq \Pi E \Box$  > is displayed.
- $\Rightarrow$  The display changes to <  $\square \square \square \square$  followed by <  $\square \square \square$  =  $\square \square \square$
- ⇒ Navigation in menu see chap. 14.1

| Level 1                | Level 2                                       | Level 3                                                                                     | Description / Chapter                |              |  |
|------------------------|-----------------------------------------------|---------------------------------------------------------------------------------------------|--------------------------------------|--------------|--|
|                        | ActuAL                                        | Take over the placed weight as PRE-TARE value,, see chap. 11.2.1                            |                                      |              |  |
| PRE-TARE               | NAnuAL                                        | Numerical input of the tare weight, see chap. 11.2.2                                        |                                      |              |  |
|                        | cLEAr                                         | Delete PRE-                                                                                 | Delete PRE-TARE value                |              |  |
| hold                   | -                                             | Start-Hold fui                                                                              | nction, see chap. 11.3               |              |  |
| սո ւ <b>է</b><br>Units | available weigh-<br>ing units, see<br>chap. 1 | This function defines in which weighing unit the result will be displayed, see chap. 11.4.1 |                                      |              |  |
|                        | pcs                                           | Application unit counting                                                                   |                                      |              |  |
|                        | FFA                                           | Multiplication                                                                              | plication factor see chap. 11.4.2    |              |  |
|                        | %                                             | Application un see chap. 11.                                                                | nit for determining percentag<br>4.3 | es           |  |
| NodE                   | 8E ih                                         | Weighing                                                                                    |                                      |              |  |
| Applications           | count                                         | Counting                                                                                    |                                      | see chap. 10 |  |
|                        | chEch                                         | Check weighi                                                                                | ng                                   |              |  |

#### **Overview (not verifiable models):**

## Overview (verifiable models):

| Level 1                     | Level 2 | Level 3                                                                                     | Description / Chapter |  |
|-----------------------------|---------|---------------------------------------------------------------------------------------------|-----------------------|--|
| PER-E<br>PRE-TARE           | ActuAL  | Take over the placed weight as PRE-TARE value, see chap. 11.2.1                             |                       |  |
|                             | ՈጸոսጸԼ  | Numerical input of the tare weight, see chap. 11.2.2                                        |                       |  |
|                             | cLEAr   | Delete PRE-TARE value                                                                       |                       |  |
| hold                        | -       | Start-Hold function, see chap. 11.3                                                         |                       |  |
| un ול<br>units              | g       | This function defines in which weighing unit the result will be displayed, see chap. 11.4.1 |                       |  |
|                             | kg      |                                                                                             |                       |  |
| <b>NodE</b><br>Applications | HE 'P   | Weighing                                                                                    | see chap. 10          |  |
|                             | count   | Counting                                                                                    |                       |  |
|                             | chEch   | Check weighi                                                                                |                       |  |

#### 11.2 PRE-Tare

#### 11.2.1 Take over the placed weight as PRE-TARE value

< PEArE > = < ActuAl >

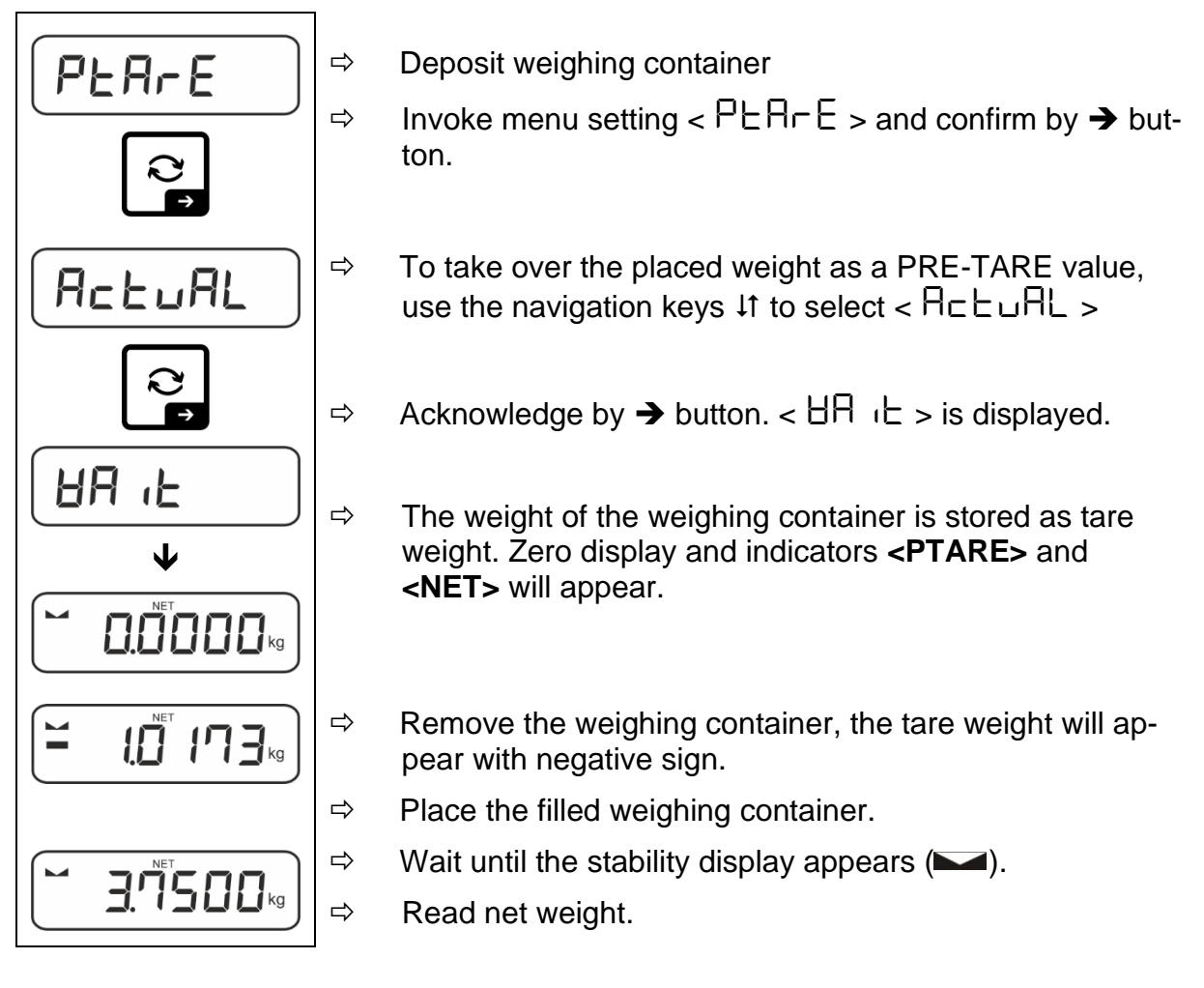

The entered tare weight remains valid until a new tare weight is input. To delete press the TARE key or confirm the menu setting  $< \Box L \Box \Box = 0$  using the  $\rightarrow$  button.

#### 11.2.2 Enter the known tare weight numerically

 $< PEArE > \rightarrow < NAnuAL >$ 

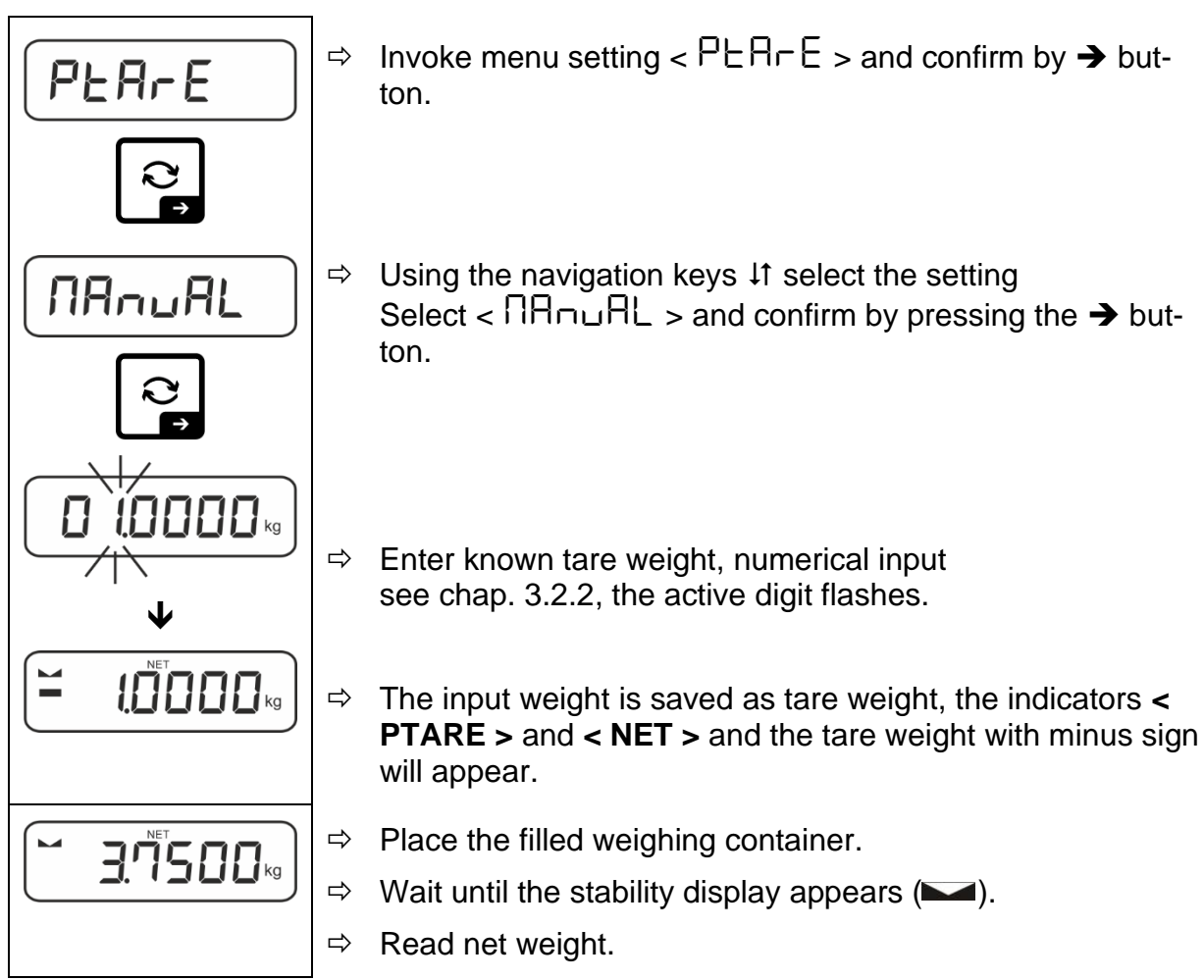

The entered tare weight remains valid until a new tare weight is input. To delete enter the zero value or confirm the menu setting  $< \Box L \Box \Box = 0$  using the  $\rightarrow$  button.

#### 11.3 Data-Hold function

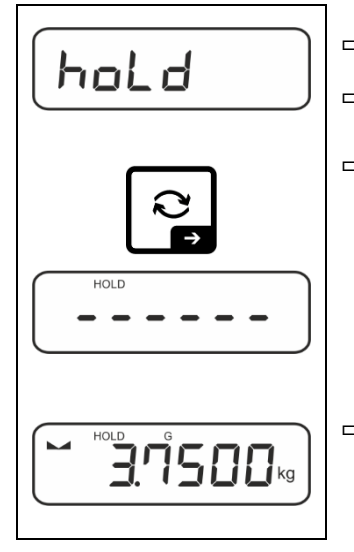

- ⇔ Menu setting < hoLd >
- $\Rightarrow$  Place goods to be weighed.
- $\Rightarrow$  Acknowledge by  $\rightarrow$  button.

⇒ The first stable weight value is symbolised by [HOLD] in the upper edge of the display. After the load is removed, the value is left in the display for another 10 seconds.

#### 11.4 Weighing Units

#### 11.4.1 Setting weighing unit

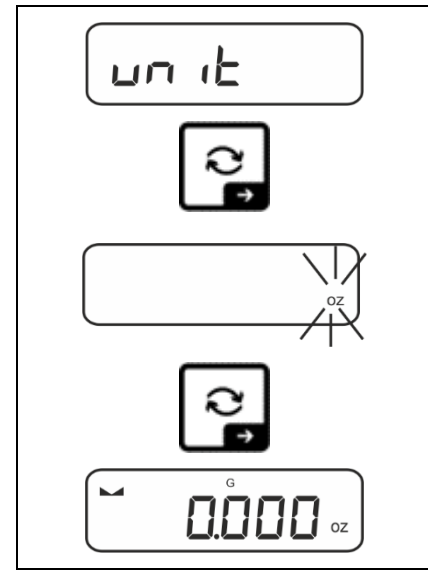

1

- Select menu setting < u□ i ≥ and confirm on → button.
- $\Rightarrow$  Wait until the display flashes.
- ⇒ Use the navigation keys ↓1 to select the weighing unit and confirm on → button.

- For the required settings of an application unit (FFA, %) selection, please see chap. 11.4.2 and 11.4.3.
  - Using the *i* button (standard setting) you can switch between the active unit 1 and unit 2 (standard setting of buttons, see chap. 9.5. Other setting options, see chap. 14.3.1.

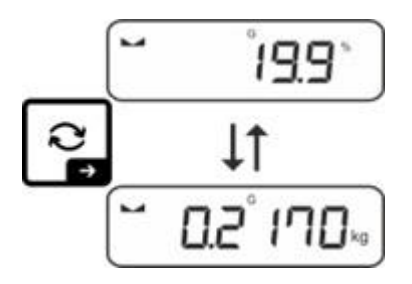

#### 11.4.2 Weighing with multiplication factor via the application unit <FFA>

Here you determine with which factor the weighing result (in gram) will be multiplied.

By that way, e.g. a known error factor in the weight determination can be immediately taken into account.

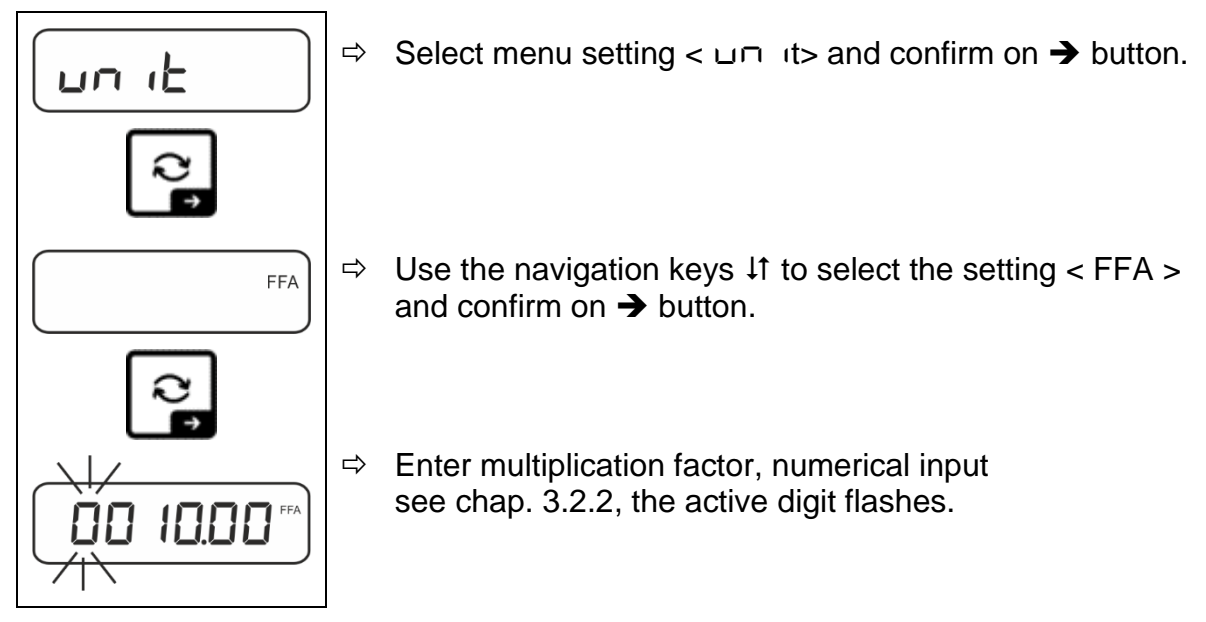

#### 11.4.3 Percent weighing by application unit <%>

The application unit <%> allows to check the weight of a sample in percent, based on a reference weight.

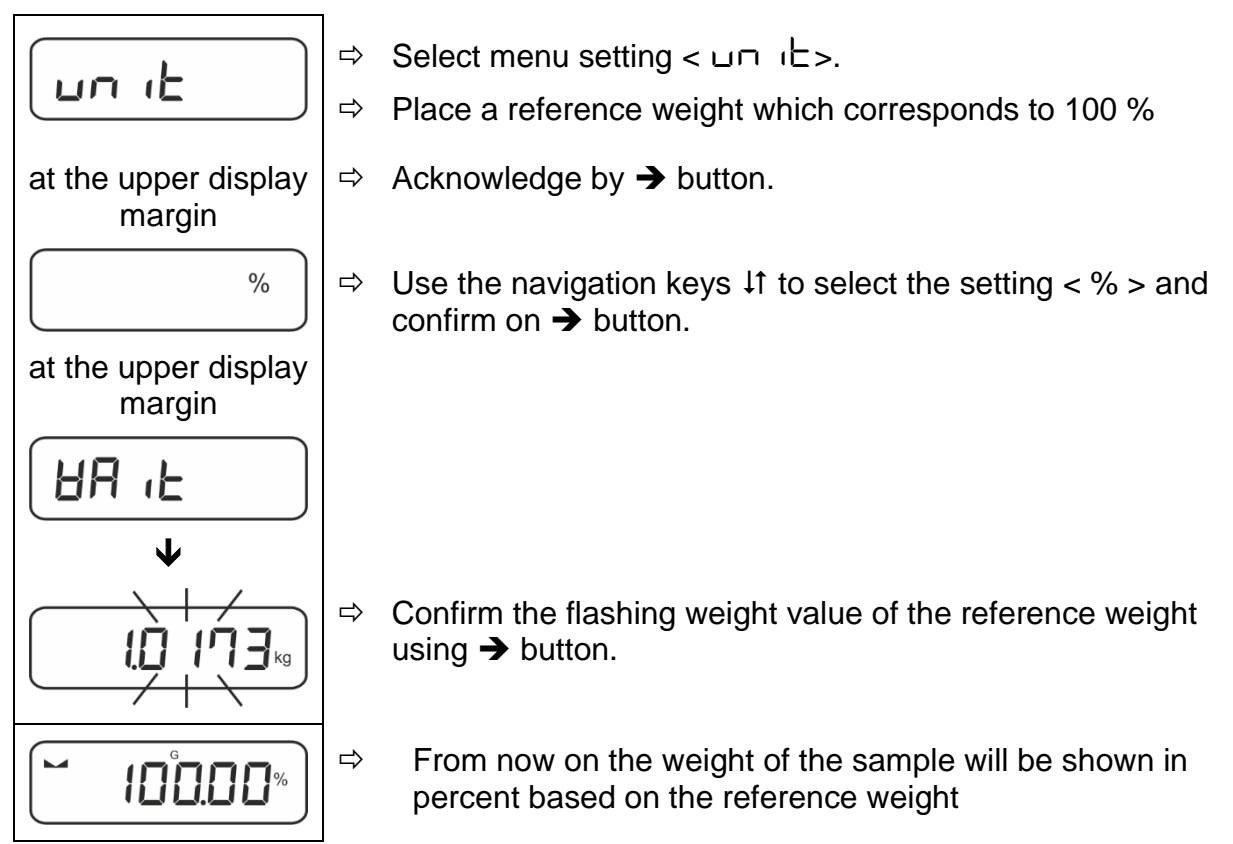
# 12 Application <Counting>

Shouldn't the application <Counting> already be enabled, select the menu setting <  $\Pi \Box dE > \Rightarrow < \Box \Box \Box \Box E >$ , see chap. 10

### 12.1 Application-specific settings

#### Call up menu:

- $\Rightarrow$  Press the **TARE** key and hold it until <  $PP \subseteq \Pi E \square$  > is displayed.
- The display changes to  $< \Box \Box \Box \Box \Box \Box = followed by < \Box EF >$ .
- $\Rightarrow$  Navigation in menu see chap. 14.1

| Level 1            | Level 2      | Level 3                                                         | Description / Cl                                        | napter        |  |  |
|--------------------|--------------|-----------------------------------------------------------------|---------------------------------------------------------|---------------|--|--|
| rEF                | 5            | Reference quantity 5                                            |                                                         |               |  |  |
| Reference quantity | 10           | Reference quantity                                              | 10                                                      |               |  |  |
|                    | 20           | Reference quantity 20                                           |                                                         |               |  |  |
|                    | 50           | Reference quantity 50                                           |                                                         |               |  |  |
|                    | FrEE         | Optional, numerical input, see chap. 3.2.2                      |                                                         |               |  |  |
|                    | տԲսէ         | Input of piece weigh                                            | Input of piece weight, numerical input, see chap. 3.2.2 |               |  |  |
| PER-E<br>PRE-TARE  | ActuAL       | Take over the placed weight as PRE-TARE value, see chap. 11.2.1 |                                                         |               |  |  |
|                    | NAnuAL       | Numerical input of the tare weight, see chap. 11.2.2            |                                                         |               |  |  |
|                    | cLEAr        | Delete PRE-TARE value                                           |                                                         |               |  |  |
| ЕЯгБЕЕ             | UALUE        | Counting mode                                                   |                                                         |               |  |  |
| Target counting    | ErruPP       | Upper tolerance                                                 |                                                         | see chap 1222 |  |  |
|                    | Errloð       | Lower tolerance                                                 |                                                         |               |  |  |
|                    | cLEAr        | Delete settings                                                 |                                                         |               |  |  |
| NodE               | count        | Counting                                                        |                                                         |               |  |  |
| Applications       | see chap. 10 |                                                                 |                                                         |               |  |  |
|                    | HE 'H        | Weighing                                                        |                                                         |               |  |  |

#### **Overview:**

### 12.2 Using the application

### 12.2.1 Piece counting

Before the balance can count parts, it must know the average part weight (i.e. reference). Proceed by putting on a certain number of the parts to be counted. The balance determines the total weight and divides it by the number of parts, the so-called reference quantity. Counting is then carried out on the basis of the calculated average piece weight.

- The higher the reference quantity the higher the counting exactness.
  - Especially high reference must be selected for small parts or parts with considerably different sizes.
  - Smallest counting weight see table "Technical data".

#### 1. Set reference

#### Reference quantity 5, 10, 20 or 50:

- →

  FEF
  →
  →
  →
  →
  →
  →
  →
  →
  →
  →
  →
  →
  →
  →
  →
  →
  →
  →
  →
  →
  →
  →
  →
  →
  →
  →
  →
  →
  →
  →
  →
  →
  →
  →
  →
  →
  →
  →
  →
  →
  →
  →
  →
  →
  →
  →
  →
  →
  →
  →
  →
  →
  →
  →
  →
  →
  →
  →
  →
  →
  →
  →
  →
  →
  →
  →
  →
  →
  →
  →
  →
  →
  →
  →
  →
  →
  →
  →
  →
  →
  →
  →
  →
  →
  →
  →
  →
  →
  →
  →
  →
  →
  →
  →
  →
  →
  →
  →
  →
  →
  →
  →
  →
  →
  →
  →
  →
  →
  →
  →
  →
  →
  →
  →
  →
  →
  →
  →
  →
  →
  →
  →
  →
  →
  →
  →
  →
  →
  →
  →
  →
  →
  →
  →
  →
  →
  →
  →
  →
  →
  →
  →
  →
  →
  →
  →
  →
  →
  →
  →
  →
  →
  →
  →
  →
  →
  →
  →
  →
  →
  →
  →
  →
  →
  →
  →
  →
  →
  →
  →
  →
  →
  →
  →
  →
  →
  →
  →
  →
  →
  →
  →
  →
  →
  →
  →
  →
  →
  →
  →
  →
  →
  →
  →
  →
  →
  →
  →
  →
  →
  →
  →
  →
  →
  →
  →
  →
  →
  →
  →
  →
  →
  →
  →
  →
  →
  →
  →
  →
  →
  →
  →
  - $\Rightarrow$  If necessary, put on and tare the weighing container.
  - $\Rightarrow$  Put on the desired quantity of reference pieces.
  - ⇒ Invoke menu setting <  $\neg EF$  > and confirm by → button.
    - Use the navigation keys  $\downarrow\uparrow$  to select the reference piece quantity (5, 10, 20, 50) according to the placed reference and confirm with the  $\rightarrow$  button.
    - The balance will calculate the average item weight and then displays the quantity of pieces.
    - Remove reference weight. The balance is now in piece counting mode counting all units on the weighing plate.

#### Reference quantity user-defined:

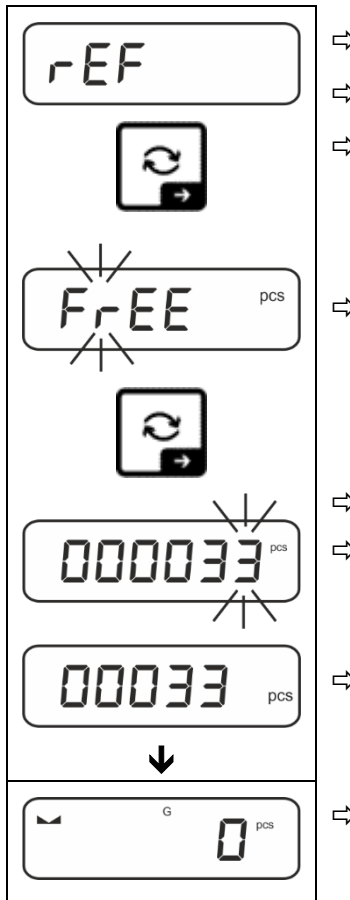

- $\Rightarrow$  If necessary, put on and tare the weighing container.
- $\Rightarrow$  Put on the desired quantity of reference pieces.
- $\Rightarrow$  Invoke menu setting < ref > and confirm by  $\rightarrow$  button.
- ⇒ Use the navigation keys  $\downarrow$ t to select the setting < F EE> and confirm on → button.
- $\Rightarrow$  The numeric input window appears.
- ⇒ Enter and confirm the quantity of the placed reference parts, numerical input see chap. 3.2.2
- ⇒ The balance will calculate the average item weight and then displays the quantity of parts.
- ⇒ Remove reference weight. The balance is now in piece counting mode counting all units on the weighing plate.

### Counting with optional piece weight:

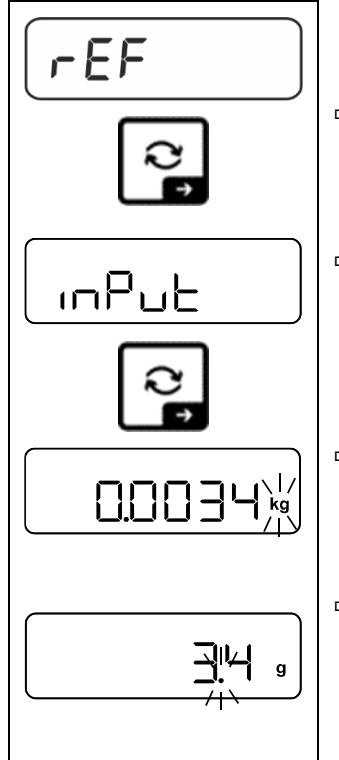

- ⇒ Invoke menu setting <  $\neg EF$  > and confirm on → button.
- ⇒ Use the navigation keys ↓1 to select the setting < □□□□□</li>
   > and confirm on → button.
- Solution Solution Solution Solution Solution Solution → Use the navigation keys ↓1 to select the weighing unit and confirm on → button.
- ⇒ Use the navigation keys ↓↑ to select the comma position and confirm on → button.

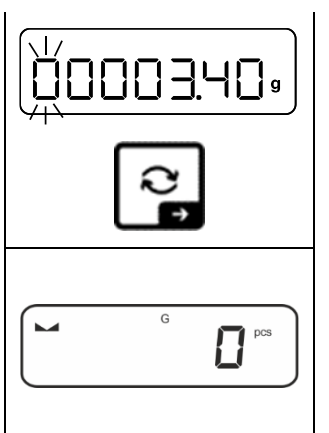

- ⇒ Enter piece weight, numerical input see chap. 3.2.2, the active digit flashes.
- $\Rightarrow$  Acknowledge by  $\rightarrow$  button.

The balance is now in piece counting mode counting all units on the weighing plate.

### 2. Parts counting

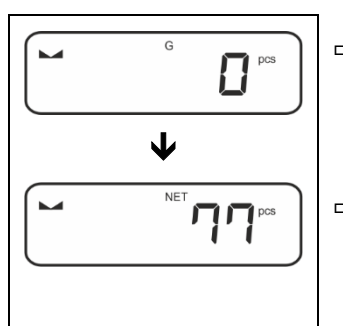

 $\Rightarrow$  If necessary, put on and tare the weighing container.

⇒ Fill the counting quantity. The piece quantity is shown directly in the display.

**1** Use the *i* to switch between piece quantity and weight display (standard setting see chap. 9.5).

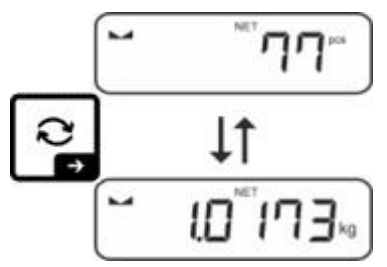

### 12.2.2 Target counting

The <Target counting> application variant allows weighing of goods within set tolerance limits in keeping with a determined target quantity.

Reaching the target quantity is indicated by an acoustic (if activated in menu) and an optic signal (tolerance marks).

### **Optical signal:**

The tolerance marks provide the following information:

| <b>b</b> | Target quantity exceeds defined tolerance |  |  |  |
|----------|-------------------------------------------|--|--|--|
| ок       | Target quantity within defined tolerance  |  |  |  |
| LO       | Target quantity below defined tolerance   |  |  |  |

### Acoustic signal:

The acoustic signal depends on the menu setting  $< \Box E \sqcup P \Rightarrow \Box E E P E \sqsubset >$ , see chap. 14.3.1.

#### Procedure:

#### 1. Define target quantity and tolerances

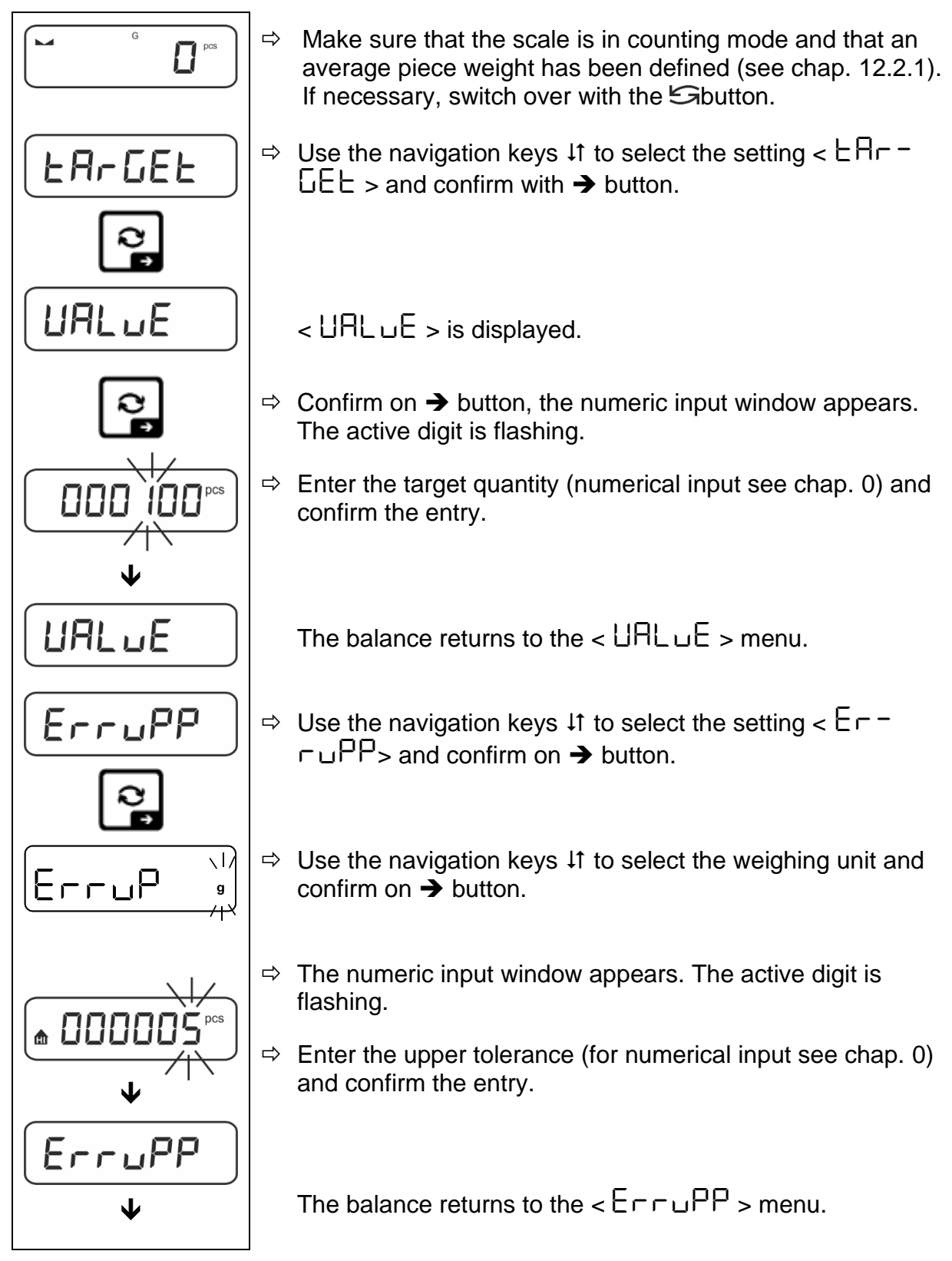

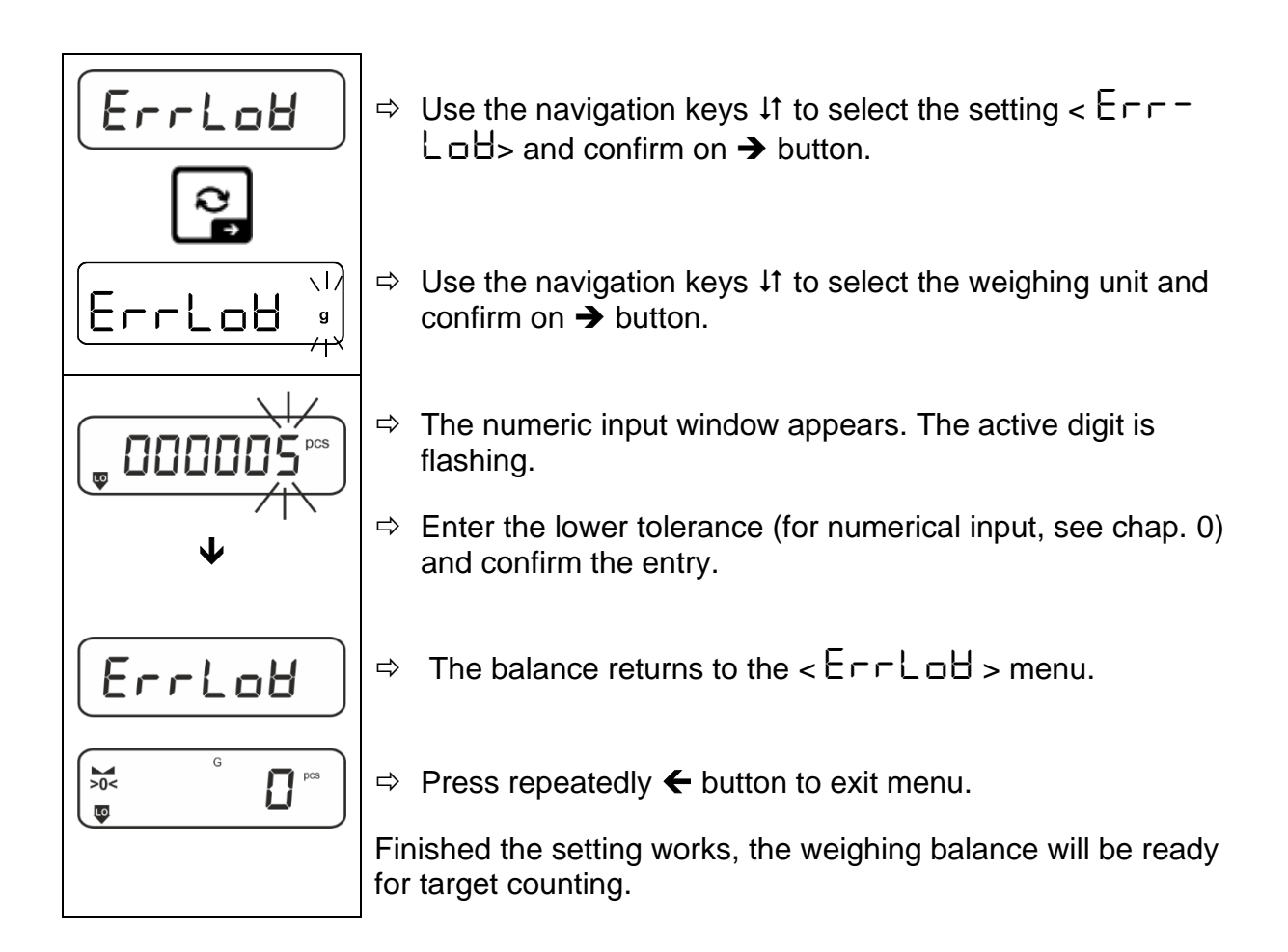

### 2. Start tolerance check:

- ⇒ Determine the average piece weight, see chap. 12.2.1
- ⇒ Place the weighed material and check by means of the tolerance marks / acoustic signal if the weighed material is within the defined tolerance.

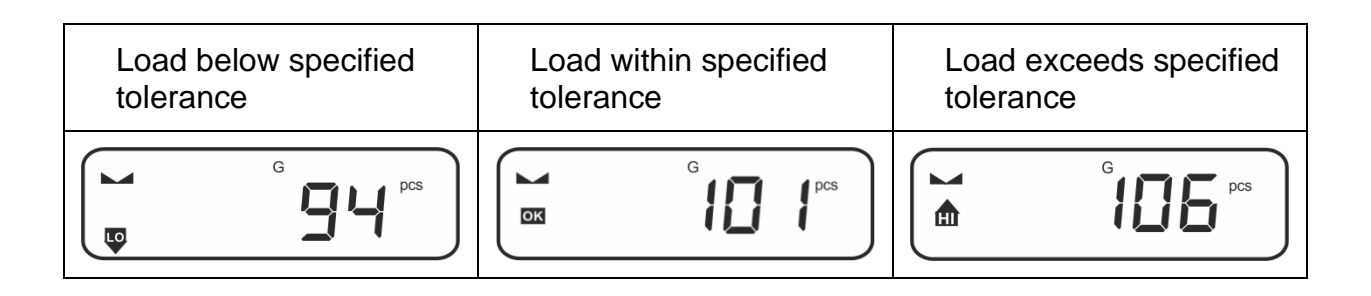

1

The entered values will remain valid until new values are entered.

To delete the values, select menu setting  $< \Box \Box \Box \Box \Box = < \Box \Box \Box \Box = >$  and confirm on  $\rightarrow$  button.

# 13 Application < Checkweighing >

Shouldn't the application <Checkweighing> already be enabled, select the menu setting <  $\Pi \Box dE > \Rightarrow < \Box hE \Box h >$ , see chap. 10

### **13.1 Application-specific settings**

#### Call up menu:

- $\Rightarrow$  Press the **TARE** key and hold it until <  $\exists P \Box \Box \Box \Box >$  is displayed.
- The display changes to  $< \Box h f \Pi \Box d >$  followed by  $< L \Pi L b >$ .
- ⇒ Navigation in menu see chap. 14.1

| Level 1           | Level 2 | Level 3                                                                          | Description / Cha       | apter       |  |
|-------------------|---------|----------------------------------------------------------------------------------|-------------------------|-------------|--|
| £ArGE£            | UALUE   | Target weight, numerical input, see chap. 3.2.2                                  |                         |             |  |
| Target weighing,  | ErruPP  | Upper tolerance, numerical input see chap. 3.2.2                                 |                         |             |  |
| see chap. 13.2.1  | ErrLoU  | Lower tolerance, numerical input see chap. 3.2.2                                 |                         |             |  |
|                   | cLEAr   | Delete settings                                                                  |                         |             |  |
| ር ብ ድን            | L "NuPP | Upper limit value, n                                                             | umerical input see cha  | p. 3.2.2    |  |
| see chap. 13.2.2  | լ Պլօե  | Lower limit value, numerical input see chap. 3.2.2<br><b>h</b> r Delete settings |                         |             |  |
| ·                 | cLEAr   |                                                                                  |                         |             |  |
| PER-E<br>PRE-TARE | ActuAL  | AL Take over the placed weight as PRE-TARE value, s chap.11.2.1                  |                         |             |  |
|                   | NANUAL  | Numerical input of t                                                             | he tare weight, see cha | nap. 11.2.2 |  |
|                   | cLEAr   | Delete PRE-TARE                                                                  | value                   |             |  |
| NodE              | HE ih   | Weighing                                                                         |                         |             |  |
| Applications      | count   | Counting see chap. 10                                                            |                         |             |  |
|                   | chEch   | Check weighing                                                                   |                         |             |  |

### **Overview:**

### 13.2 Using the application

### 13.2.1 Target weighing

The <target weighing> application variant allows weighing of goods within set tolerance limits in keeping with a determined target weight.

Reaching the target weight is indicated by an acoustic (if activated in menu) and an optic signal (tolerance marks).

### Optic signal:

The tolerance marks provide the following information:

| <b>A</b> | Upper limit   |  |
|----------|---------------|--|
| ОК       | Target weight |  |
| LO       | Lower limit   |  |

### Acoustic signal:

The acoustic signal depends on the menu setting  $< \Box E \Box P \Rightarrow \Box E E P E r >$ , see chap. 0.

### **Procedure:**

### 1. Define target weight and tolerances

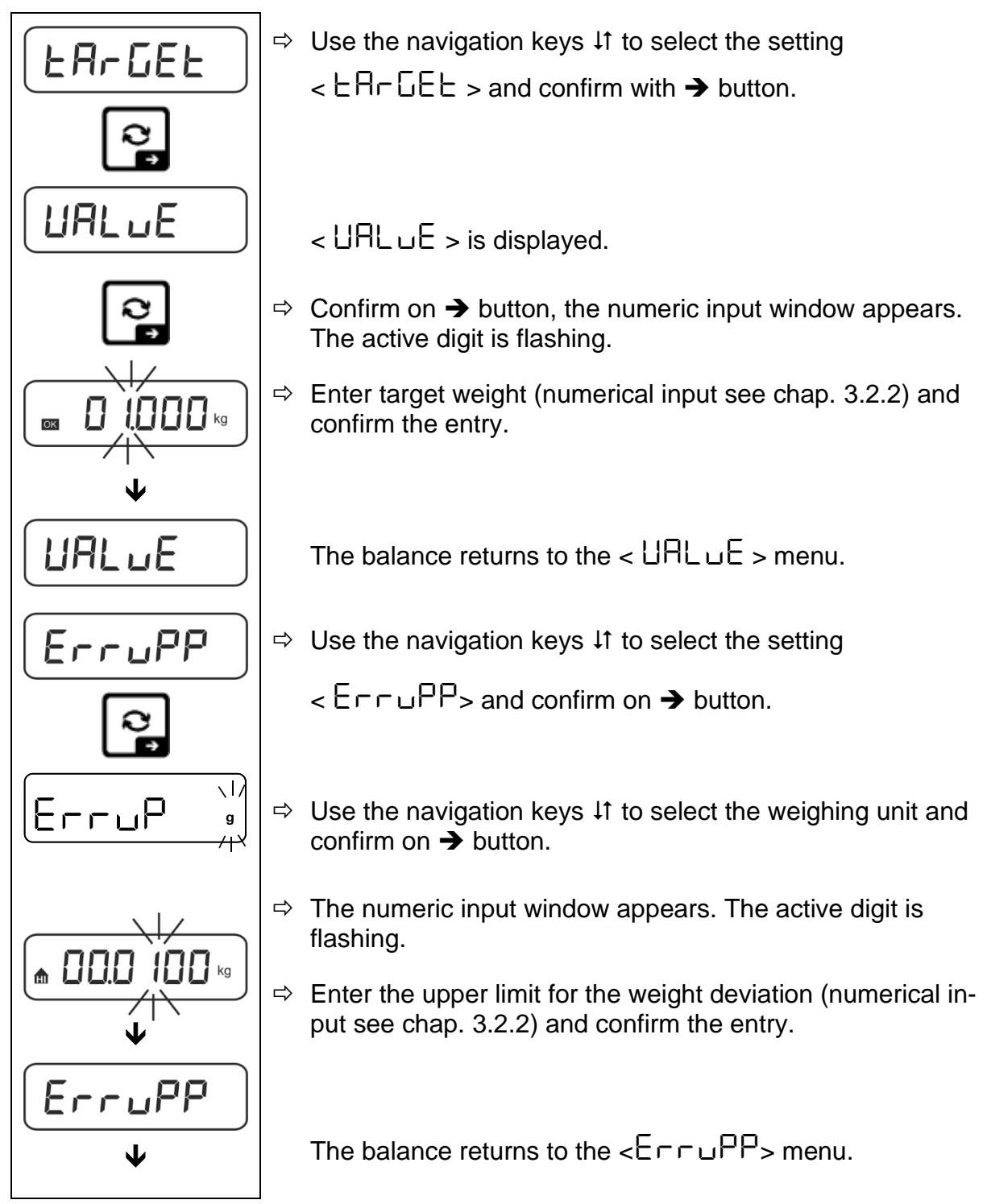

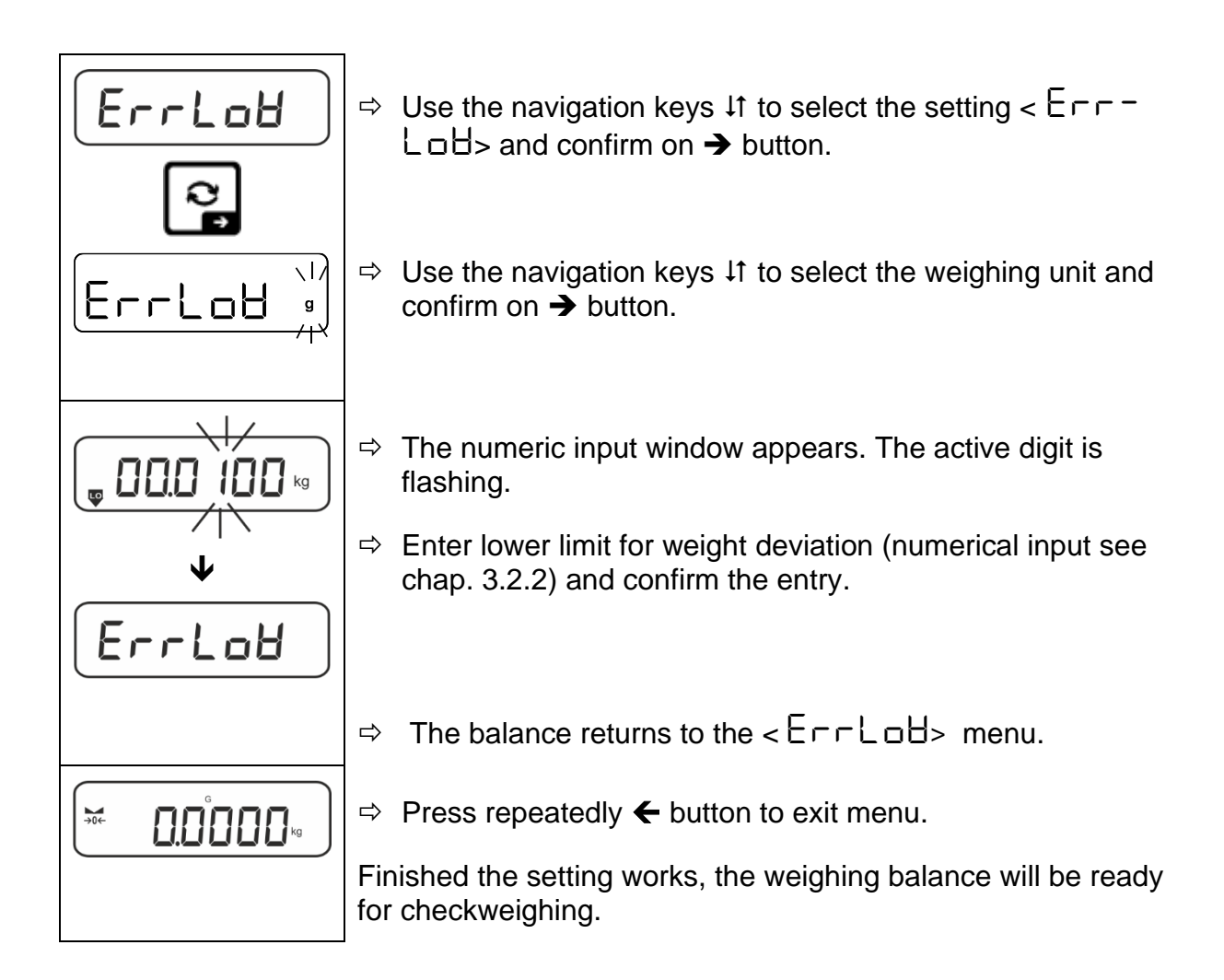

### 3. Start tolerance check:

⇒ Place the weighed material and check by means of the tolerance marks / acoustic signal if the weighed material is within the defined tolerance.

| Load below specified to-<br>lerance   | Load within specified to-<br>lerance | Load exceeds specified tolerance |  |
|---------------------------------------|--------------------------------------|----------------------------------|--|
| G G G G G G G G G G G G G G G G G G G |                                      |                                  |  |

1

The entered values will remain valid until new values are entered.

To delete the values, select menu setting  $< \Box \Box \Box \Box \Box = < \Box \Box \Box \Box = >$  and confirm on  $\rightarrow$  button.

### 13.2.2 Checkweighing

With the <Checkweighing> application variant you can check if the weighing good is within a predefined tolerance range.

When limit values are exceeded below or above, an acoustic signal (if enabled in menu) will sound and an optic signal (tolerance marks) will be displayed

### Optic signal:

The tolerance marks provide the following information:

|    | Weighed-in goods exceed predefined tolerance |
|----|----------------------------------------------|
| ок | Weighed-in goods within predefined tolerance |
| LO | Weighed-in goods below predefined tolerance  |

### Acoustic signal:

The acoustic signal depends on the menu setting  $< \Box E \sqcup P > \Rightarrow < \Box E P E \sqsubset >$ , see chap. 14.3.1.

### Procedure:

### 1. Define limit values

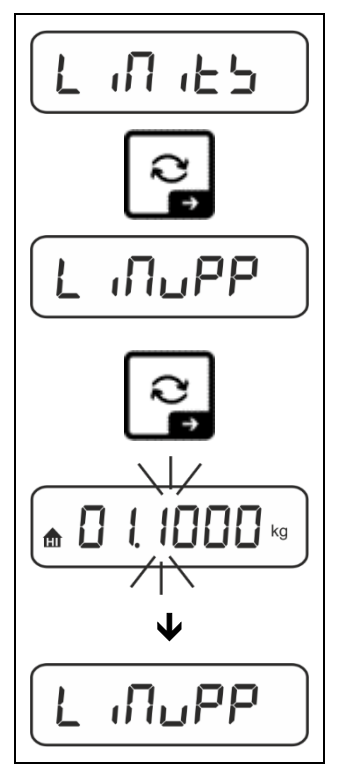

⇒ Using the navigation keys ↓1 select the setting
 Select < L □□□ ∟ □> and confirm on → button.

< L เกินPP > will appear.

- ⇒ Press → button to confirm, the numeric input window for entering the upper limit value will appear. The active digit is flashing.
- ⇒ Enter upper limit value (numerical input see chap. 3.2.2) and confirm the entry.

The balance returns to the < L  $\Pi \cup PP >$  menu.

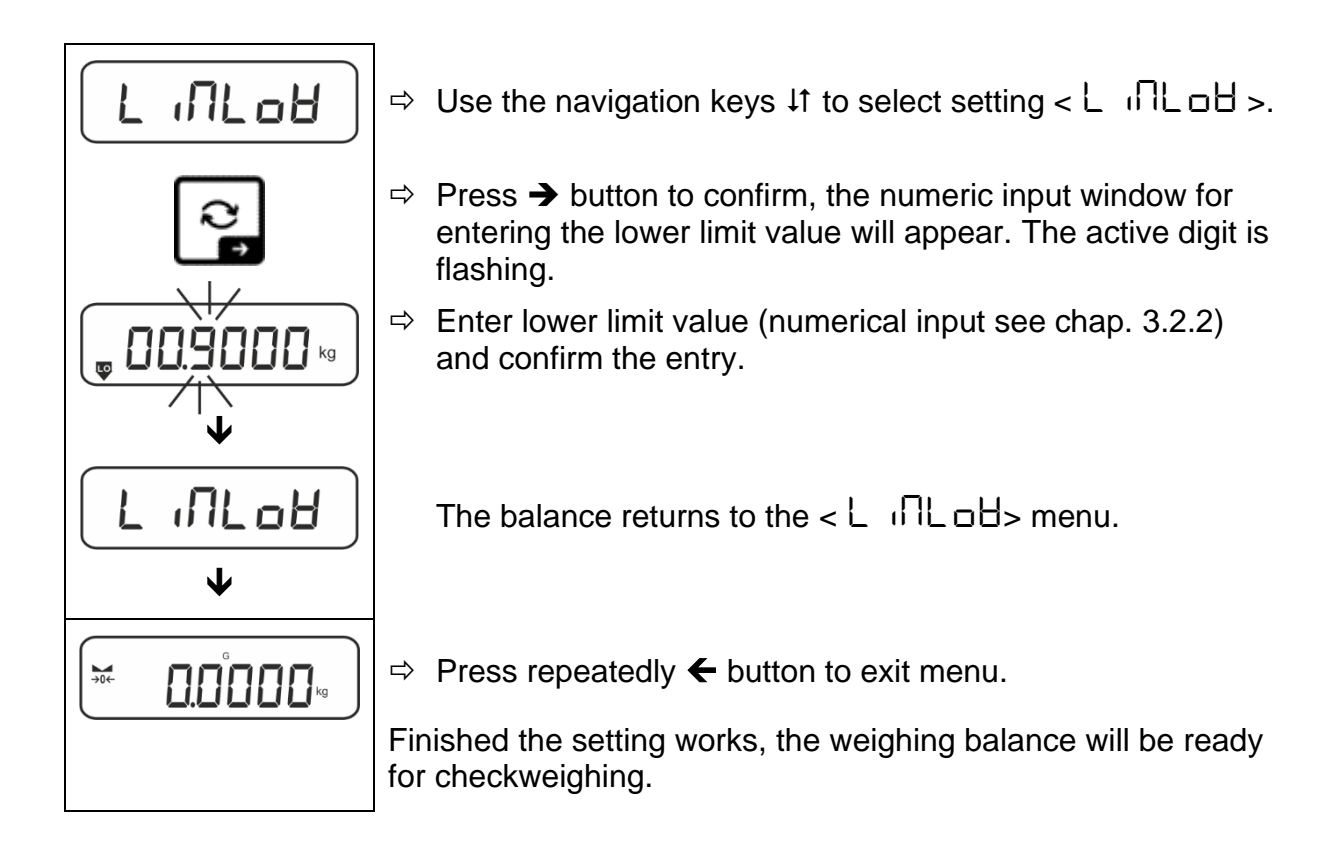

### 2. Start tolerance check:

⇒ Place the weighed material and check by means of the tolerance marks / acoustic signal if the weighed material is within the defined tolerance.

| Load below specified to-<br>lerance | Load within specified to-<br>lerance | Load exceeds specified tolerance |  |
|-------------------------------------|--------------------------------------|----------------------------------|--|
| G C.8854 kg                         |                                      |                                  |  |

The entered values will remain valid until new values are entered.

```
To delete the values, select menu setting < \lfloor \Pi I \rfloor \geq > \Rightarrow < \Box \perp \Box \square > \Rightarrow and confirm on \Rightarrow button.
```

# 14 Menu

### 14.1 Navigation in the menu

### Call up menu:

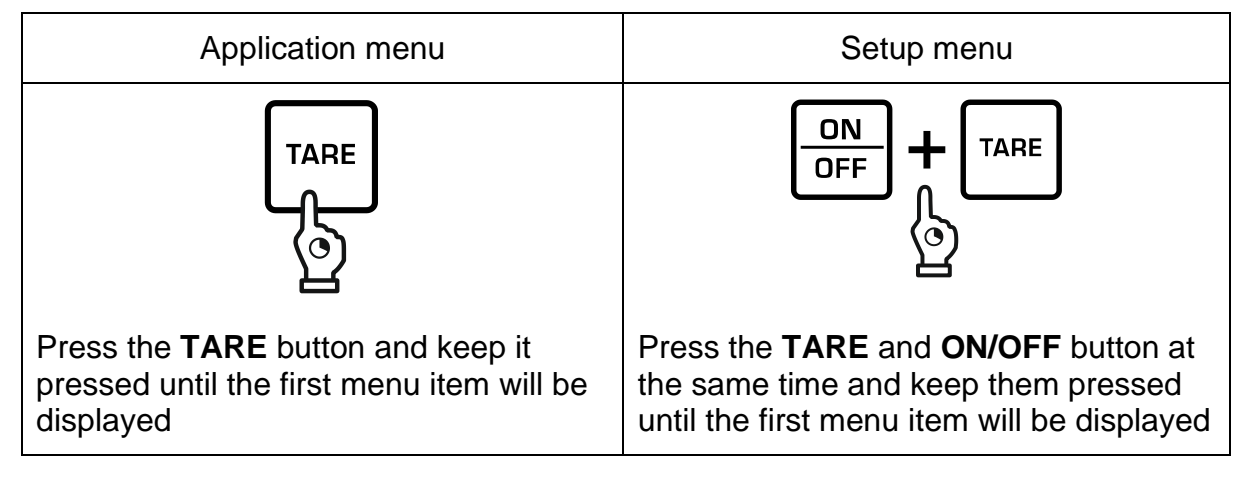

### Select and adjust parameters:

| Scrolling on one level                    | Use the navigation buttons to select the individual menu blocks one by one. |  |
|-------------------------------------------|-----------------------------------------------------------------------------|--|
|                                           | Use the navigation key $oldsymbol{\Psi}$ to scroll down.                    |  |
|                                           | Use the navigation key $\clubsuit$ to scroll up.                            |  |
| Activate menu item /<br>Confirm selection | Press navigation key ->                                                     |  |
| Menu level back / back to weighing mode   | Press navigation key 🗲                                                      |  |

### 14.2 Application menu

The application menu allows you a fast and targeted access to the respectively selected application (see chap. 10).

An overview of the application-specific settings you will find in the description of the respective application.

1

### 14.3 Setup menu

In the setup menu you have the possibility to adapt the behaviour of the balance to your requirements (e.g. environmental conditions, especial weighing processes).

These settings are global and do not depend on the selected application (with exception of: <butbens).

# 14.3.1 Overview < 5ELuP >

### Not verifiable models:

|               |         | other leve                                         | Is / description                         |  |
|---------------|---------|----------------------------------------------------|------------------------------------------|--|
| Level         | Level 2 | Descriptio                                         | 'n                                       |  |
| cAL           | cALEHE  | → External adjustment, see chap. 7.7.1             |                                          |  |
| Adjustment    | cALEud  | → External adjustment, user-defined, see chap. 7.  |                                          |  |
|               | GrAAdJ  | → Gravity                                          | constant adjustment site, see chap.7.7.3 |  |
|               | նոԶսՏԸ  | ➔ Gravity constant installation site, see chap. 7. |                                          |  |
| соП           | -5232   | bRud                                               | 600                                      |  |
| Communication | ¢       |                                                    | 1200                                     |  |
|               | սշթ-գ   |                                                    | 2400                                     |  |
|               |         |                                                    | 4800                                     |  |
|               |         |                                                    | 9600                                     |  |
|               |         |                                                    | 14400                                    |  |
|               |         |                                                    | 19200                                    |  |
|               |         |                                                    | 38400                                    |  |
|               |         |                                                    | 57600                                    |  |
|               |         |                                                    | 1 15200                                  |  |
|               |         |                                                    | 158000                                   |  |
|               |         |                                                    | 256000                                   |  |
|               |         | 98F8                                               | ባሪሁ ‹ይይ                                  |  |
|               |         |                                                    | 846 .65                                  |  |
|               |         | PAr ity                                            | nonE                                     |  |
|               |         |                                                    | odd                                      |  |
|               |         |                                                    | EUEn                                     |  |
|               |         | StoP                                               | lbb it                                   |  |
|               |         |                                                    | 256 (65                                  |  |
|               |         | ႹႶჿႻჂႹ                                             | nonE                                     |  |
|               |         | Protoc                                             | hcP                                      |  |
|               | AnA-oP  | 0- 100                                             | 0 – 10 V                                 |  |
|               |         | 4-20NA                                             | 4 – 20 mA                                |  |
|               | 8LAn    | on                                                 | WiFi on                                  |  |
|               |         | oFF                                                | WiFi off                                 |  |

|        |        |                       |   | PS 222 interface*                                                                                       |                                           |  |
|--------|--------|-----------------------|---|----------------------------------------------------------------------------------------------------|-------------------------------------------|--|
|        |        |                       |   | KS 232 Interi                                                                                           |                                           |  |
|        |        | 07070                 |   | USB Internact                                                                                           | 5                                         |  |
|        |        | 8LAn                  |   | WiFi interface*                                                                                         |                                           |  |
|        |        |                       |   | Ethernet inte                                                                                           | rface*                                    |  |
|        |        | LHn                   |   | *only in conn                                                                                           | ection with KUP interface                 |  |
| 500    |        | 00                    |   | Switch on / o                                                                                           | ff add-up mode,                           |  |
|        |        | oFF                   |   | see chap. 15.3.1                                                                                        |                                           |  |
| PrNodE | ברים   | NAUAL                 |   | on, oFF                                                                                                 |                                           |  |
|        |        |                       |   | Data output by pressing the                                                                             |                                           |  |
|        |        |                       | _ |                                                                                                    | n, see chap. 15.3.2                       |  |
|        |        | RutoPr                | - | on, oFF                                                                                                 |                                           |  |
|        |        |                       |   | Automatic da                                                                                            | ta output with stable and                 |  |
|        |        |                       |   | positive weig                                                                                           | hing value                                |  |
|        |        |                       |   | see chap.15.                                                                                            | 3.3. Another output only af-              |  |
|        |        |                       |   | pending on the                                                                                          | ne settings                               |  |
|        |        |                       |   | < 2- 8-65                                                                                               | >, selectable                             |  |
|        |        |                       |   | (off, 1, 2, 3,4,5). < ፲- ዘካይE > defines                                                                 |                                           |  |
|        |        |                       |   |                                                                                                    | the factor for d. This factor multiplied  |  |
|        |        | oFF                   |   | with d results in the threshold; when it is exceeded, a value cannot more be con-<br>sidered as stable. |                                           |  |
|        |        |                       |   |                                                                                                    |                                           |  |
|        |        |                       |   | Continuous c                                                                                            | Continuous data output                    |  |
|        |        |                       |   | SPEEd                                                                                                   | Setting output interval                   |  |
|        |        |                       |   |                                                                                                    | see chap. 15.3.4                          |  |
|        |        | L                     |   | 2Ero                                                                                                    | on, oFF                                   |  |
|        |        |                       |   | 0 (unloaded) also transmit continuously                                                                 |                                           |  |
|        |        |                       |   | ъеяьсе                                                                                                  | on, oFF                                   |  |
|        |        |                       |   |                                                                                                    | Transmit stable values only               |  |
|        | 86 юрн | t<br>561Prt<br>6ntPrt |   | on, oFF                                                                                                 | Displayed weight value is transmitted     |  |
|        |        |                       |   | նունե                                                                                                   | on, oFF                                   |  |
|        |        |                       |   | nEt                                                                                                    | on.oFF                                    |  |
|        |        |                       |   | EArE                                                                                                    | on, oFF                                   |  |
|        |        |                       |   | ForNAL                                                                                                  | LonG (detailed measu-<br>rement protocol) |  |
|        |        |                       |   |                                                                                                    | Short (standard mea-                      |  |
| 1      | 1      |                       |   | 1                                                                                                    | surement protocol)                        |  |

|  | LAYout | nonE          | on, oFF<br>Standard lave | out                                   |
|--|--------|---------------|--------------------------|---------------------------------------|
|  |        |               | NodEL                    | on, oFF                               |
|  |        |               |                          | Output model designation of the scale |
|  |        | SEr (AL       | on, oFF                  |                                       |
|  |        | ubEr          | Outp<br>the s            | Output serial number of the scale     |
|  |        | AL .d<br>dALE | Alibi-ID output          |                                       |
|  |        |               | 94FE                     | Date output                           |
|  |        |               | F 'UE                    | Time output                           |
|  |        | no            | Do not delete            | esettings                             |
|  | rebee  | 965           | Delete setting           | gs                                    |

| <b>BEEPE</b>                                                             | REYS  | oFF      | Switch on / off acoustic signal by pressing button                                                                                            |                               |  |
|--------------------------------------------------------------------------|-------|----------|----------------------------------------------------------------------------------------------------|-------------------------------|--|
| · · · · · · · · · · · · · · · · · · ·                                    | сыбсб |          | oFF                                                                                                    | Acoustic signal off           |  |
|                                                                          |       |          | 5Lo8                                                                                                    | Slow                          |  |
|                                                                          |       | ch-ofi   | 55d                                                                                                    | Standard                      |  |
|                                                                          |       |          | FASE                                                                                                    | Fast                          |  |
|                                                                          |       |          | cont.                                                                                                    | Continuous                    |  |
|                                                                          |       |          | oFF                                                                                                    | Acoustic signal off           |  |
|                                                                          |       |          | 5608                                                                                                    | Slow                          |  |
|                                                                          |       | ch-Lo    | 560                                                                                                    | Standard                      |  |
|                                                                          |       |          | FASE                                                                                                    | Fast                          |  |
|                                                                          |       |          | cont.                                                                                                    | Continuous                    |  |
|                                                                          |       |          | oFF                                                                                                    | Acoustic signal off           |  |
|                                                                          |       | ch-h ,   | 5608                                                                                                    | Slow                          |  |
|                                                                          |       |          | <u>56</u> d                                                                                                    | Standard                      |  |
|                                                                          |       |          | FASE                                                                                                    | Fast                          |  |
|                                                                          |       |          | cont.                                                                                                    | Continuous                    |  |
| RutoFF                                                                   |       | oFF      | Automatic switch-off function switched off                                                                                                    |                               |  |
| Automatic<br>switch-off function<br>in rechargeable battery<br>operation | NodE  | Auto     | The balance is automatically switched-off according to the time without load change or without operation defined in menu item < $L$ $\Pi E$ > |                               |  |
|                                                                          |       | onl.40   | Automatic switch-off only with zero display                                                                                                   |                               |  |
|                                                                          | F 'UE | 305      | After the set tir                                                                                                    | ne without load change or     |  |
|                                                                          |       | IN       | operation the b                                                                                                    | palance will switch off auto- |  |
|                                                                          |       | <u> </u> | matically                                                                                                    |                               |  |
|                                                                          |       |          |                                                                                                    |                               |  |
|                                                                          |       |          |                                                                                                    |                               |  |
|                                                                          |       | են!! տ   |                                                                                                    |                               |  |

| button<br>Key allocation                |                                       |                                                   | JEFAul                                                                                                    | Standard settings, see chap. 9.5                                                                                                    |
|-----------------------------------------|---------------------------------------|---------------------------------------------------|----------------------------------------------------------------------------------------------------|----------------------------------------------------------------------------------------------------|
| ,                                       |                                       |                                                   | oFF                                                                                                    | Button disabled                                                                                                    |
|                                         |                                       |                                                   | טה ול                                                                                                    | Set weighing unit, see chap. 11.4.1                                                                                                    |
|                                         |                                       |                                                   | NodE                                                                                                    | Select weighing application, see chap. 10                                                                                                  |
|                                         |                                       | Տ₽սՏհ<br>¢<br>Լ₽սՏհ                               | hold                                                                                                    | Execute HOLD function,<br>s.Kap. 11.3<br>*only for the application<br><weighing></weighing>                                                |
|                                         | F 1-KEY<br>↓<br>F2-KEY<br>↓<br>chAnGE |                                                   | РЕАгЕ                                                                                                    | Open PRE-Tare settings,<br>see chap. 11.2<br>*only for the applications<br><weighing>, <checkweigh-<br>ing&gt;</checkweigh-<br></weighing> |
|                                         |                                       |                                                   | гЕF                                                                                                    | Set reference quantity, see<br>chap. 12.2.1<br>*only for the application<br><counting></counting>                                          |
|                                         |                                       |                                                   | LINES                                                                                                    | Open settings for<br>checkweighing, see chap.<br>13.2.2<br>*only for the application                                                       |
|                                         |                                       |                                                   | ЕЯгСЕЕ                                                                                                    | Open settings for target<br>weighing, see chap. 13.2.1<br>*only for the application<br><checkweighing></checkweighing>                     |
| <b>占し,匠占と</b><br>Display background il- | NodE                                  | ALUAYS                                            | Background lig                                                                                                    | hting of display is switched<br>y                                                                                                    |
| lumination                              |                                       | E ∩Er                                             | The background illumination is automatically switched-off according to the time without load change or without operation defined in menu item $< L$ $(\Pi E >$ |                                                                                                    |
|                                         |                                       | nobl                                              | Display backgr<br>switched off                                                                                                    | ound illumination always                                                                                                    |
|                                         | F 'UE                                 | 55<br>105<br>305<br>10 m<br>20 m<br>50 m<br>300 m | Definition, after<br>illumination is a<br>without load ch                                                                                                    | r which time the background<br>automatically switched-off<br>hange or without operation.                                                   |

| ERFEFG<br>Taring range | IDD%<br>¢<br>ID%                                                     | Definition max. taring range, selectable 10% - 100%. Numeri-<br>cal input see chap. 3.2.2                                                                                                    |                                                                                |                                                                                                    |
|------------------------|----------------------------------------------------------------------|----------------------------------------------------------------------------------------------------|--------------------------------------------------------------------------------|----------------------------------------------------------------------------------------------------|
| 2trAch                 | on                                                                   | Autor                                                                                                    | natic zero tra                                                                 | icking [ <u>≤</u> 3d ]                                                                                                    |
| Zerotracking           | oFF                                                                  | 1                                                                                                    | In the event<br>to the mater<br>sults can be<br>tion". (e.g. s<br>on the balar | that small quantities are removed or added<br>rial to be weighed, incorrect weighing re-<br>e displayed due to the "stability compensa-<br>low flow of liquids from a container placed<br>nce, evaporating processes). |
|                        |                                                                      |                                                                                                    | it is advisab                                                                  | le to switch off this function.                                                                                                    |
| AAF 'UE                | 5EE                                                                  | -2022-                                                                                                    |                                                                                | Enter the year                                                                                                    |
| Date and time          | dAForN                                                               | 15-31                                                                                                    |                                                                                | Enter the month and the day                                                                                                    |
|                        | t ¡For N                                                             | 23.59.59                                                                                                    |                                                                                | Enter the time (hours, minutes, seconds)                                                                                                    |
| un ነይ<br>Units         | available<br>weighing units<br>/ appication<br>units, see<br>chap. 1 | םח, םFF<br>Using this function you can define which weighing units are<br>available in the application-specific menu < עם ול->. The<br>units selected by < םם > are available in the application-spe-<br>cific menu. |                                                                                |                                                                                                    |
|                        | RE 'P                                                                | Weighing                                                                                                    |                                                                                |                                                                                                    |
|                        | count                                                                | Coun                                                                                                    | ting                                                                           |                                                                                                    |
|                        | chEch                                                                | Chec                                                                                                    | k weighing                                                                     |                                                                                                    |
| rESEE                  | Reset balance se                                                     | settings to factory settings                                                                                                    |                                                                                |                                                                                                    |

### Verifiable models:

|               |        | other levels / | description |
|---------------|--------|----------------|-------------|
| Level         |        | Description    |             |
| coN           | -5232  | bAud           | 600         |
| Communication | \$     |                | 1200        |
|               | սշթ-գ  |                | 2400        |
|               |        |                | 4800        |
|               |        |                | 9600        |
|               |        |                | 14400       |
|               |        |                | 19200       |
|               |        |                | 38400       |
|               |        |                | 57600       |
|               |        |                | 1 IS20<br>0 |
|               |        |                | 15800       |
|               |        |                | 25600       |
|               |        | 98F8           | ባሪሁ ‹ይ      |
|               |        |                | 846 (65     |
|               |        | PRr ity        | nonE        |
|               |        |                | odd         |
|               |        |                | EUEn        |
|               |        | ЪεοΡ           | 156 it      |
|               |        |                | 256 (65     |
|               |        | hAndSh         | nonE        |
|               |        | Protoc         | ĥεP         |
|               | AnA-oP | 0- 100         | 0 – 10 V    |
|               |        | 4-20NA         | 4 – 20 mA   |
|               | BLAn   | on             | WiFi on     |
|               |        | oFF            | WiFi off    |

| Pr int      | intFcE  |         | r5232      |     | RS 232 interf                                                                                                    | ace*                                                                                                    |
|-------------|---------|---------|------------|-----|----------------------------------------------------------------------------------------------------|----------------------------------------------------------------------------------------------------|
| Data output |         |         | ubb-d      |     | USB interface                                                                                                    | 9*                                                                                                    |
|             |         |         | 868v       |     | WLAN interfa                                                                                                    | ace*                                                                                                    |
|             |         |         | LAn        |     | Ethernet inte                                                                                                    | rface*                                                                                                    |
|             |         |         |            |     | <sup>*</sup> ONIY IN CONN                                                                                                    | ection with KUP interface                                                                                                    |
|             | ווטכ    |         |            |     | see chap. 15                                                                                                    | .3.1                                                                                                    |
|             | PeflodE | الحالي  |            |     |                                                                                                    |                                                                                                    |
|             |         | 2, 10   | NA~oAl     | -   | Data output b<br>PRINT buttor                                                                                                    | by pressing the<br>n, see chap. 15.3.2                                                                                                    |
|             |         |         | RutoPr     | -   | on, oFF                                                                                                    |                                                                                                    |
|             |         |         |            |     | Automatic da<br>positive weig<br>see chap.15.<br>ter zero displ<br>pending on th<br>< Tr AnGE<br>(off, 1, 2, 3,4<br>the factor for<br>with d results<br>exceeded, a<br>sidered as sta | ta output with stable and<br>hing value<br>3.3. Another output only af-<br>ay and stabilisation, de-<br>ne settings<br>>, selectable<br>,5). < 고 유고도E > defines<br>d. This factor multiplied<br>in the threshold; when it is<br>value cannot more be con-<br>able. |
|             |         |         |            | oFF | Continuous d                                                                                                    | ata output                                                                                                    |
|             |         |         |            |     | SPEEd                                                                                                    | Setting output interval see chap. 15.3.4                                                                                                    |
|             |         |         | cont       | on  | <u>2</u> Ero                                                                                                    | on.oFF                                                                                                    |
|             |         |         |            |     |                                                                                                    | 0 (unloaded) also transmit continuously                                                                                                    |
|             |         | 86 ,075 | Տնւթե      | 2   | on, oFF                                                                                                    | Displayed weight value is<br>transmitted                                                                                                    |
|             |         |         |            |     | ნითაა                                                                                                    | on, oFF                                                                                                    |
|             |         |         |            |     | nEt                                                                                                    | on, oFF                                                                                                    |
|             |         |         |            |     | £ArE                                                                                                    | on, oFF                                                                                                    |
|             |         |         | GnEPrl<br> | =   | ForNAL                                                                                                    | LonG (detailed measu-<br>rement protocol)                                                                                                    |
|             |         |         |            |     |                                                                                                    | Short (standard mea-<br>surement protocol)                                                                                                    |

|  | LAYout | agaE | on, oFF        |                                       |
|--|--------|------|----------------|---------------------------------------|
|  |        |      | Standard lay   | put                                   |
|  |        |      | NodEL          | on, oFF                               |
|  |        |      |                | Output model designation of the scale |
|  |        |      | SEr (AL        | on, oFF                               |
|  |        | ubEr |                | Output serial number of the scale     |
|  |        |      | AL '9          | Alibi-ID output                       |
|  |        |      | <b>JAFE</b>    | Date output                           |
|  |        |      | F 'UE          | Time output                           |
|  |        |      | on, oFF        |                                       |
|  |        |      | GLP complia    | nt weighing protocol output           |
|  |        | na   | Do not delete  | settings                              |
|  | resee  | 965  | Delete setting | js                                    |

| <b>BEEPE</b>                                                             | REYS  | oFF         | Switch on / off button                                          | acoustic signal by pressing                                                                |
|--------------------------------------------------------------------------|-------|-------------|-----------------------------------------------------------------|--------------------------------------------------------------------------------------------|
|                                                                          | сыбсб |             | oFF                                                             | Acoustic signal off                                                                        |
|                                                                          |       |             | 5LoH                                                            | Slow                                                                                       |
|                                                                          |       | ch-ofi      | 560                                                             | Standard                                                                                   |
|                                                                          |       |             | FASE                                                            | Fast                                                                                       |
|                                                                          |       |             | cont.                                                           | Continuous                                                                                 |
|                                                                          |       |             | oFF                                                             | Acoustic signal off                                                                        |
|                                                                          |       |             | 5608                                                            | Slow                                                                                       |
|                                                                          |       | ch-Lo       | 560                                                             | Standard                                                                                   |
|                                                                          |       |             | FASE                                                            | Fast                                                                                       |
|                                                                          |       |             | cont.                                                           | Continuous                                                                                 |
|                                                                          |       | ch-h ,      | oFF                                                             | Acoustic signal off                                                                        |
|                                                                          |       |             | 5608                                                            | Slow                                                                                       |
|                                                                          |       |             | 560                                                             | Standard                                                                                   |
|                                                                          |       |             | FASE                                                            | Fast                                                                                       |
|                                                                          |       |             | cont.                                                           | Continuous                                                                                 |
| RutoFF                                                                   |       | oFF         | Automatic swit                                                  | ch-off function switched off                                                               |
| Automatic<br>switch-off function<br>in rechargeable battery<br>operation | NodE  | Auto        | The balance is<br>according to th<br>or without oper<br>L .nE > | automatically switched-off<br>le time without load change<br>ration defined in menu item < |
|                                                                          |       | onLYO       | Automatic swit                                                  | ch-off only with zero display                                                              |
|                                                                          | F 'UE | 305         | After the set tir                                               | ne without load change or                                                                  |
|                                                                          |       | 10 m        | operation the b                                                 | palance will switch off auto-                                                              |
|                                                                          |       | <u></u>     | matically                                                       |                                                                                            |
|                                                                          |       | <u>50 m</u> |                                                                 |                                                                                            |
|                                                                          |       |             |                                                                 |                                                                                            |
|                                                                          |       | U// in      |                                                                 |                                                                                            |

| button<br>Key allocation                 |                             |                                                   | JEFAul                                                                                                    | Standard settings, see chap. 9.5                                                                                                    |
|------------------------------------------|-----------------------------|---------------------------------------------------|----------------------------------------------------------------------------------------------------|----------------------------------------------------------------------------------------------------|
| ,                                        |                             |                                                   | oFF                                                                                                    | Button disabled                                                                                                    |
|                                          |                             |                                                   | טה וב                                                                                                    | Set weighing unit, see chap. 11.4.1                                                                                                   |
|                                          |                             |                                                   | NodE                                                                                                    | Select weighing application, see chap. 10                                                                                             |
|                                          |                             |                                                   | hold                                                                                                    | Execute HOLD function,<br>s.Kap. 11.3<br>*only for the application<br><weighing></weighing>                                           |
|                                          | F I-REY<br>¢<br>F2-REY<br>¢ | Տ₽սՏհ<br>¢<br>Լ₽սՏհ                               | РЕАгЕ                                                                                                    | Open PRE-Tare settings,<br>see chap. 11.2<br>*only for the applications<br><weighing>, <check-<br>weighing&gt;</check-<br></weighing> |
|                                          | chAnGE                      |                                                   | гЕF                                                                                                    | Set reference quantity, see<br>chap. 12.2.1<br>*only for the application<br><counting></counting>                                     |
|                                          |                             |                                                   | L /N /ES                                                                                                    | Open settings for<br>checkweighing, see chap.<br>13.2.2<br>*only for the application                                                  |
|                                          |                             |                                                   | ЕЯгСЕЕ                                                                                                    | Open settings for target<br>weighing, see chap. 13.2.1<br>*only for the application<br><checkweighing></checkweighing>                |
| <b>占し 応告</b> 上<br>Display background il- | NodE                        | ALUAYS                                            | Background lig                                                                                                    | hting of display is switched<br>y                                                                                                    |
| lumination                               |                             | E MEr                                             | The background illumination is automatically switched-off according to the time without load change or without operation defined in menu item $< L$ $(\Pi E >$ |                                                                                                    |
|                                          |                             | nobl                                              | Display background illumination always switched off                                                                                                    |                                                                                                    |
|                                          | FINE                        | 55<br>105<br>305<br>10 m<br>20 m<br>50 m<br>300 m | Definition, after<br>illumination is a<br>without load ch                                                                                                    | r which time the background<br>automatically switched-off<br>hange or without operation.                                              |

| ABF 'UE                        | 566                                                                  | -2025-                                                                                                    | Enter the year                           |  |
|--------------------------------|----------------------------------------------------------------------|----------------------------------------------------------------------------------------------------|------------------------------------------|--|
| Date and time                  | dRForN                                                               | 15-31                                                                                                    | Enter the month and the day              |  |
|                                | t ¡For N                                                             | 23.59.59                                                                                                    | Enter the time (hours, minutes, seconds) |  |
| un ነይ<br>Units                 | available<br>weighing units<br>/ appication<br>units, see<br>chap. 1 | using this function you can define which weighing units are available in the application-specific menu < ער ולא. The units selected by < ער א are available in the application-specific menu. |                                          |  |
| NodES<br>Weighing applications | RE 'P                                                                | Weighing                                                                                                    |                                          |  |
|                                | count                                                                | Counting                                                                                                    |                                          |  |
|                                | chEcĥ                                                                | Check weighing                                                                                                    |                                          |  |
| rESEE                          | Reset balance settings to factory settings                           |                                                                                                    |                                          |  |

### 15 Communication with peripheral devices

### 15.1 KERN Communications Protocol (KERN Interface Protocol)

KCP is a standardized set of interface orders for KERN balances, which allows many parameters and device functions to be called up and controlled. KERN devices that have KCP can use it to connect easily to computers, industrial control systems and other digital systems. A detailed description you will find in the "KERN Communications Protocol" manual, available in the download area on our KERN homepage (www.kern-sohn.com).

To activate KCP please observe the menu overview of your balance's operating instructions.

KCP is based on simple ASCII orders and replies. Every interaction consists of an order, possibly with arguments separated by spaces and finished by <CR>< LF>.

The KCP orders supported by your balance may be queried emitting the order "I0" followed by CR LF.

| 10  | Shows all implemented KCP orders                    |  |
|-----|-----------------------------------------------------|--|
| S   | Sending stable value                                |  |
| SI  | Sending current value (also instable)               |  |
| SIR | Sending current value (also instable) and repeating |  |
| Т   | Taring                                              |  |
| Z   | Zeroing                                             |  |

Extract of the mostly used KCP orders:

Example:

| Order               | S                                  |                                                                                                    |
|---------------------|------------------------------------|----------------------------------------------------------------------------------------------------|
| Possible<br>replies | S_S100.00_<br>g<br>S_I<br>S_+ or S | Order accepted, execution of the order started,<br>currently another order is executed, timeout reached,<br>over- or underload |

### 15.2 KERN alibi memory

For weighings where verification is mandatory and which are to be analysed and processed by a PC (e.g. printing out a packing list using a PC instead of a printer connected directly to the balance) electronic archiving is required by the metrological authorities by a verifiable data memory which cannot be manipulated. These stored data strings can be retrieved & displayed at any time via a connected PC

- The Alibi memory offers the possibility to store up to 250.000 weighing results, when the memory is exhausted, already used IDs are overwritten (starting with the first ID).
- By pressing the Print key or by KCP remote control command "S" or "MEMPRT" the storage process can be performed.
- The weight value (N, G, T), date and time and a unique alibi ID are stored.
- When using a print option, the unique alibi ID is also printed for identification purposes as well.
- The stored data can be retrieved via the KCP command "MEMQID". This can be used to query a specific single ID or a series of IDs.
- Example:
  - $\circ$  MEMQID 15  $\rightarrow$  The data record which is stored under ID 15 is returned.
  - $\circ~$  MEMQID 15 20  $\rightarrow$  All data sets, which are stored from ID 15 to ID 20, are returned.

The detailed description can be found in the *KERN Communication Protocol* manual, available in the Downloads tab on the home page of KERN (<u>www.kern-sohn.com</u>).

| • |                                                                                                    |
|---|----------------------------------------------------------------------------------------------------|
| 1 | <ul> <li>Protection of stored legally relevant data:         <ul> <li>After a record is stored, it will be read back immediately and be verified byte by byte. If error is found that record will be marked as an invalid record. If no error, then the record can be printed if needed.</li> <li>There is checksum protection stored in every record.</li> <li>All information on a printout is read from the memory with checksum verification, instead of direct from buffer</li> </ul> </li> </ul> |
|   | <ul> <li>Data loss prevention measures: <ul> <li>The memory is write-disabled upon power-up.</li> <li>A write enable procedure is performed before writing a record to the memory.</li> <li>After a record is stored, a write disable procedure will be performed immediately (before verification).</li> <li>The memory has a data retention period longer than 20 years.</li> </ul> </li> </ul>                                                                                                    |

### 15.3 Issue functions

### 15.3.1 Add-up mode < └u∏ >

With this function the individual weighing values are added into the summation memory by pressing a button and edited when an optional printer is connected.

### Activate function:

1

- ⇒ In Setup menu invoke the menu setting  $< P \neg \neg \Box > \rightarrow < \Box \Box \square >$  and confirm with button  $\rightarrow$ .
- Solution Select the setting < □□> and confirm on → button.
- $\Rightarrow$  To exit the menu, press the navigation key  $\leftarrow$  repeatedly

Condition: Menu setting

### Add-up weighed goods:

- ⇒ If required, place empty container on scale and tare.
- ⇒ Place first good to be weighed on balance. Wait until stability display (▲ ▲) appears and then press the PRINT-button. The display changes to < □□□□ ↓>, followed by the current weighing value. The weighing value is stored and edited by the printer. The symbol ∑ pops up. Remove the weighed good.
- Place second good to be weighed on balance. Wait until stability display (▲ ▲) appears and then press the PRINT-button. The display changes to < □□□2 >, followed by the current weighing value. The weighing value is stored and edited by the printer. Remove the weighed good.
- $\Rightarrow$  Add-up more weighed goods as described above.
- $\Rightarrow$  You can repeat this process until the capacity of the scales is exhausted.

### Display and edit sum "Total":

⇒ Press the PRINT key long time. The number of weighings and the total weight are edited.

The sum memory is deleted; the symbol [. $\Sigma$ .] extinguishes.

#### Sample log (KERN YKB-01N):

 $Menu setting < \Pr \square dE > \rightarrow < \Pr \square BE > \rightarrow < Shore >$ 

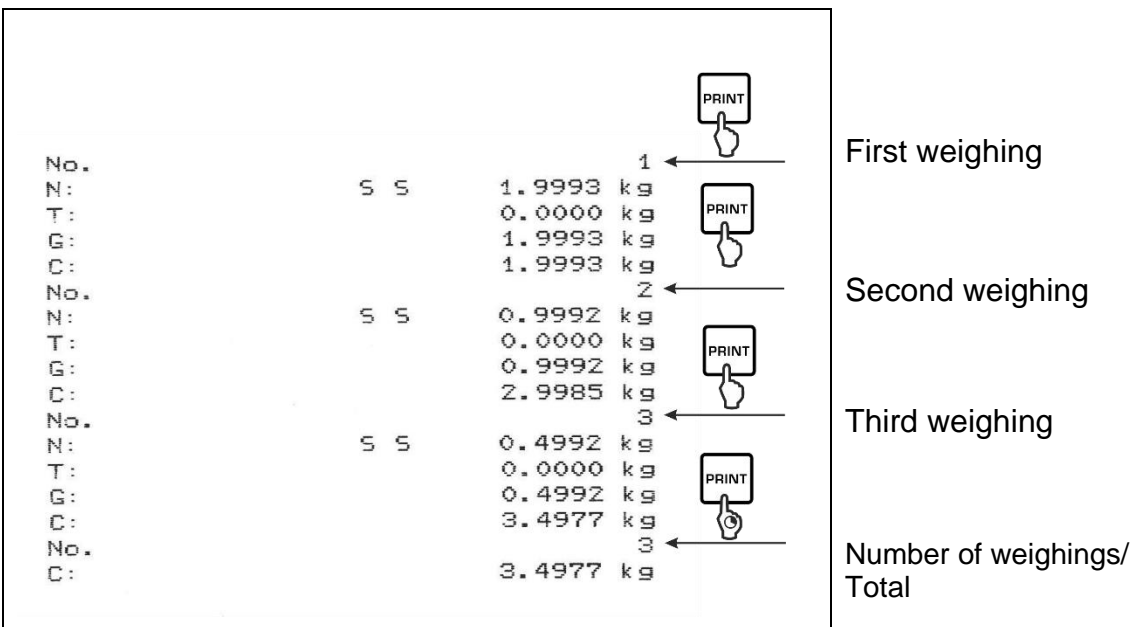

#### Sample log (KERN YKB-01N):

Menu setting <PrNodE> = < UE (Ght> = < 5GLPrt> = <on> First weighing No. 1 200.0 g C: 200.0 g ۱NI ح Second weighing No. 2 500.0 g C: 700.0 g <sup>RINT</sup> Third weighing No. 3 400.0 g C: 1100.0 g Fourth weighing RIN No. 4 100.4 g C: 1200.4 g Number of weighings/ No. 4 Total C: 1200.4 g

# 15.3.2 Data output after pressing the PRINT button < $\Pi A \cap \Box A L$ >

### Activate function:

- ⇒ In Setup menu invoke the menu setting < Pr  $inE > \rightarrow < Pr$   $inE > \rightarrow < Pr$  i
- ⇒ For a manual data output select the menu setting < \\Anu\Builder L > with the navigation keys ↓1 and confirm on the → button.
- $\Rightarrow$  Use the navigation keys  $\downarrow\uparrow$  to select the setting <  $\Box \neg$  > and confirm on  $\rightarrow$  button.
- $\Rightarrow$  To exit the menu, press the navigation key  $\leftarrow$  repeatedly.

### Place goods to be weighed on balance:

- $\Rightarrow$  If required, place empty container on scale and tare.
- ⇒ Place goods to be weighed. The weighing value is edited by pressing the PRINTbutton.

### 15.3.3 Automatic data output < Ruto>

Data output happens automatically without having to press the **PRINT** button as soon as the corresponding output condition has been met, dependent on the setting in the menu.

### Enable function and set the output condition:

- ⇒ In Setup menu invoke the menu setting < Pr  $nE > \rightarrow < Pr$   $nadE > \rightarrow < Er$  nE > and confirm with → button.
- For an automatic data output select the menu setting  $< \exists u \exists u =$  using the navigation keys  $\downarrow$ 1 and confirm by the  $\rightarrow$  button.
- Solution by the setting < □□ > and confirm on → button. < □□ + and confirm on → button. < □□ + □□ + □□ + □</p>
- Acknowledge by → button and set the required output condition with the navigation keys ↓1.
- $\Rightarrow$  Acknowledge by  $\rightarrow$  button.
- $\Rightarrow$  To exit the menu press the navigation key  $\leftarrow$  repeatedly.

### Place goods to be weighed on balance:

- $\Rightarrow$  If required, place empty container on scale and tare.
- ⇒ Place weighed goods and wait until the stability display (► →) appears. The weighing value is issued automatically.

### 15.3.4 Continuous data output < こロロヒ >

### Enable function and set the output interval:

- ⇒ In Setup menu invoke the menu setting  $< P \neg \neg \Box > \rightarrow < P \neg \square \Box \Box > \rightarrow < E \neg \Box \Box > and confirm with → button.$
- For a continuous data output select the menu setting  $< \Box \Box \Box \Box L >$  using the navigation keys  $\downarrow$ 1 and confirm on  $\rightarrow$  button.
- Solution Select the setting < □□> and confirm on → button.
- $\Rightarrow$  <  $\square$  PEEd> is displayed.
- Acknowledge with the → button and set the required time interval with the navigation keys ↓1 (numerical input see chap. 3.2.2)
- $\Rightarrow$  Set the required output condition <2E a > & < 5EBbLE >.
- $\Rightarrow$  To exit the menu press the navigation key  $\leftarrow$  repeatedly.

### Place goods to be weighed on balance

- $\Rightarrow$  If required, place empty container on scale and tare.
- $\Rightarrow$  Place goods to be weighed.
- $\Rightarrow$  The weighing values are issued according to the defined interval.

### Sample log (KERN YKB-01N):

| S | D | 1.9997 | kg |
|---|---|--------|----|
| S | D | 1.9999 | kg |
| S | D | 1.9999 | kg |
| s | D | 1.9999 | kg |
| 5 | S | 2.0000 | kg |
| S | 5 | 2.0000 | kg |
| S | S | 2.0000 | kg |
| 5 | S | 2.0000 | kg |
| S | D | 1.9998 | kg |
| S | D | 1.9998 | kg |
| S | D | 2.0002 | kg |
| 5 | D | 2.4189 | kg |
| 5 | D | 2.9998 | kg |
| S | D | 2.9996 | kg |
| s | D | 2.9996 | kg |
| S | D | 2.9997 | kg |
| s | D | 2.9997 | kg |
| S | S | 2.9996 | kg |
|   |   | 2.9996 | kg |

#### 15.4 Data format

- ⇒ In the setup menu call up the menu setting < Pr  $nE > \rightarrow < Pr \square dE > \rightarrow < Br \square dE > \rightarrow < Br \square dE$
- ⇒ Use the navigation keys  $\downarrow$  to select the menu setting < F□ $-\Pi$ AE > and confirm on → button.
- ⇒ Use the navigation buttons ↓1 to select the desired setting. Options:

< Standard measuring protocol

< Lon - Detailed measuring protocol

- $\Rightarrow$  Confirm setting with  $\rightarrow$  button.
- $\Rightarrow$  To exit the menu press the navigation key  $\leftarrow$  repeatedly.

#### Sample log (KERN YKB-01N):

| ForNAt - Short |     | ForNAL - LonG                       |                                                    |                                     |
|----------------|-----|-------------------------------------|----------------------------------------------------|-------------------------------------|
| N:<br>T:<br>G: | S S | 2.0000 kg<br>0.5000 kg<br>2.5000 kg | N:<br>S D<br>Tara weight after x:<br>Gross weight: | 2.0000 kg<br>0.5000 kg<br>2.5000 kg |

# 16 Servicing, maintenance, disposal

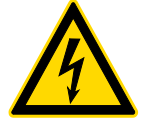

Before any maintenance, cleaning and repair work disconnect the appliance from the operating voltage.

### 16.1 Cleaning

Please do not use aggressive cleaning agents (solvents or similar agents), but a cloth dampened with mild soap suds. Ensure that no liquid penetrates into the device. Polish with a dry soft cloth.

Loose residue sample/powder can be removed carefully with a brush or manual vacuum cleaner.

#### Spilled weighing goods must be removed immediately.

#### 16.2 Servicing, maintenance

- ⇒ The appliance may only be opened by trained service technicians who are authorized by KERN.
- ⇒ Before opening, disconnect from power supply.

#### 16.3 Disposal

Disposal of packaging and appliance must be carried out by operator according to valid national or regional law of the location where the appliance is used.

# 17 Instant help for troubleshooting

In case of an error in the program process, briefly turn off the balance and disconnect from power supply. The weighing process must then be restarted from the beginning.

| Fault                                             | Possible cause                                                                                                    |
|---------------------------------------------------|----------------------------------------------------------------------------------------------------|
| The weight display does not<br>glow.              | <ul> <li>The balance is not switched on.</li> <li>The mains supply connection has been interrupted (mains cable not plugged in/faulty).</li> <li>Power supply interrupted.</li> </ul> |
|                                                   |                                                                                                    |
| The displayed weight is per-<br>manently changing | Draught/air movement                                                                                                    |
| , , ,                                             | Table/floor vibrations                                                                                                    |
|                                                   | • Weighing plate has contact with foreign objects.                                                                                                    |
|                                                   | <ul> <li>Electromagnetic fields / static charging (choose dif-<br/>ferent location/switch off interfering device if possi-<br/>ble)</li> </ul>                                        |
|                                                   |                                                                                                    |
| The weighing result is obvi-                      | <ul> <li>The display of the balance is not at zero</li> </ul>                                                                                                    |
|                                                   | Adjustment is no longer correct.                                                                                                    |
|                                                   | The balance is on an uneven surface.                                                                                                    |
|                                                   | Great fluctuations in temperature.                                                                                                    |
|                                                   | Warm-up time was ignored.                                                                                                    |
|                                                   | • Electromagnetic fields / static charging (choose dif-<br>ferent location/switch off interfering device if possi-                                                                    |

ble)

# **18 Error messages**

| Error message | Explication                                                   |
|---------------|---------------------------------------------------------------|
| 5Γ ጊ Έ        | Zero setting range exceeded                                   |
| undErl        | Zero setting range not achieved                               |
| instAp        | Load instable                                                 |
| θεοηδ         | Adjustment error                                              |
| L             | Underload                                                     |
| ۲             | Overload                                                      |
| LobAt         | Capacity of batteries / rechargeable batteries ex-<br>hausted |